gob mx

# SERVICIOS DIGITALES VENTANILLA ÚNICA NACIONAL SCT MANUAL DE USUARIO

SECRETARÍA DE COMUNICACIONES Y TRANSPORTES (SCT) Unidad de Tecnologías de la Información y Comunicaciones

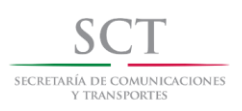

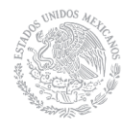

# gob mx

## Contenido

| 1.  | Intr | oducción                                                    | . 1 |
|-----|------|-------------------------------------------------------------|-----|
| 1   | .1   | Propósito                                                   | . 1 |
| 1   | .2   | Alcance                                                     | . 1 |
| 1   | .3   | Instrucciones generales de operación                        | . 2 |
| 2.  | Ing  | reso al portal de trámites SCT                              | . 2 |
| 3.  | Reg  | gistro de personas físicas y activación                     | . 7 |
| 3   | .1   | Activación                                                  | 11  |
| 4.  | Reg  | gistro de personas morales y activación                     | 13  |
| 4   | .1   | Activación                                                  | 18  |
| 5.  | Ing  | resar al registro de trámites mediante e. firma             | 19  |
| 6.  | Ing  | resar al registro de trámites mediante usuario y contraseña | 20  |
| 7.  | Act  | ualización del correo electrónico                           | 21  |
| 8.  | Flu  | jo del registro de trámites para personas físicas           | 22  |
| 9.  | Flu  | jo del registro de trámites para personas morales           | 28  |
| 10. | R    | evisar trámites en proceso                                  | 28  |
| 11. | R    | evisar trámites finalizados                                 | 29  |

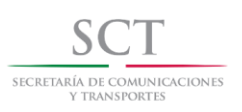

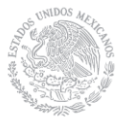

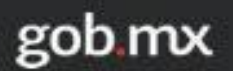

### Registro de trámites en Ventanilla Única SCT Manual de Usuario

Página | 1

#### 1. Introducción

Actualmente, la SCT (Secretaría de Comunicaciones y Transportes) cuenta con una herramienta que otorga al ciudadano la facilidad de realizar trámites en línea dentro de la plataforma GOB.MX. El presente manual te muestra la operación del registro de estos trámites de las diferentes áreas de la SCT.

#### 1.1 Propósito

El propósito de este instructivo es proporcionarte información detallada para que puedas realizar trámites dentro de la plataforma de servicios digitales de la SCT. Los temas que se incluyen son:

- Guía para acceder al trámite.
- Detalle del procedimiento para llevar a cabo el registro de la persona.
- Detalle del procedimiento para realizar tu solicitud.

#### 1.2 Alcance

Este manual está dirigido a los usuarios que registran trámites pertenecientes a las diferentes áreas de la SCT, detallando primeramente los pasos necesarios para el registro de tu e. firma y alta de tu usuario y contraseña, los cuales los utilizarás para poder ingresar a la captura de cualquiera de estos trámites. Por consiguiente, se detalla paso a paso cómo debes realizar este registro y cómo debes llenar el formulario electrónico de tu solicitud.

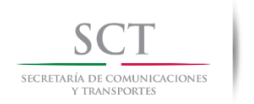

- 1.3 Instrucciones generales de operación
  - Como usuario de esta herramienta deberás contar con tu e.firma vigente para poder acceder al registro del trámite.
  - Selecciona el trámite deseado con base en la operación requerida.
  - Reúne todos los requisitos solicitados de acuerdo al trámite que vas a registrar.
  - Ingresa con la cuenta que obtuviste y registra tu solicitud siguiendo las instrucciones proporcionadas. Al final obtén un acuse de recibido y su número de solicitud.
  - Deberás dar seguimiento a tu solicitud utilizando el número proporcionado en tu cuenta de usuario.

#### 2. Ingreso al portal de trámites SCT

Para poder ingresar al portal de trámites de la SCT te recomendamos que cuentes con la versión actualizada de cualquiera de los siguientes navegadores:

- Google Chrome
- Opera
- Mozilla Firefox
- Safari

El sistema te enviará un aviso al momento de ingresar a la URL del trámite (Ver Fig. 1).

| gob.mx                                                                                                    |                                                                                                    | Trámites             | Gobierno | Participa | Datos | Q, |
|----------------------------------------------------------------------------------------------------|----------------------------------------------------------------------------------------------------|----------------------|----------|-----------|-------|----|
| Dirección Gener<br>Bierwenido a los servicios digitales<br>Internet de forma rápida, ágil y segu                            | ral de Aeronáutica Civil<br>de Aeronáutica Civil donde podrás realizar trámites por<br>ıra.                                                                                                    |                      |          |           |       |    |
| Más información 😋                                                                                                    |                                                                                                    |                      |          |           |       |    |
| Inicio de sesión                                                                                                    | Aviso                                                                                                    |                      |          |           |       |    |
| e firma Usuario y contraseña<br>Si eres una persona mora<br>firma los trámite<br>Si eres una persona física i<br>tu e firma | Para realizar los trámites en el portal de ventanilla único<br>necesario utilizar alguno de los siguientes navegadores<br>• Chrome<br>• Opera<br>• Firefox<br>• Safari<br>Si no cuentas con ellos los puedes descargar de maner<br>gratuita desde sus sitios oficiales. | a es<br>a<br>Aceptar |          |           |       |    |
| Seleccionar archivo No se eli                                                                                               | gió archivo                                                                                                    |                      |          |           |       |    |
| Llave privada (.key)*: •                                                                                                    | gió archivo                                                                                                    |                      |          |           |       |    |
| Contraseña*: 😡                                                                                                    |                                                                                                    |                      |          |           |       |    |

Fig. 1 Aviso de navegadores recomendados para el uso de Ventanilla Única

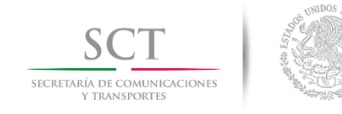

Página | 2

Es importante resaltar que si utilizas el explorador de Internet Explorer, además del aviso de recomendación, el sistema te enviará un error de registro en el cual se menciona que no podrás llevar a cabo el registro del trámite utilizando este explorador (Ver Fig. 2).

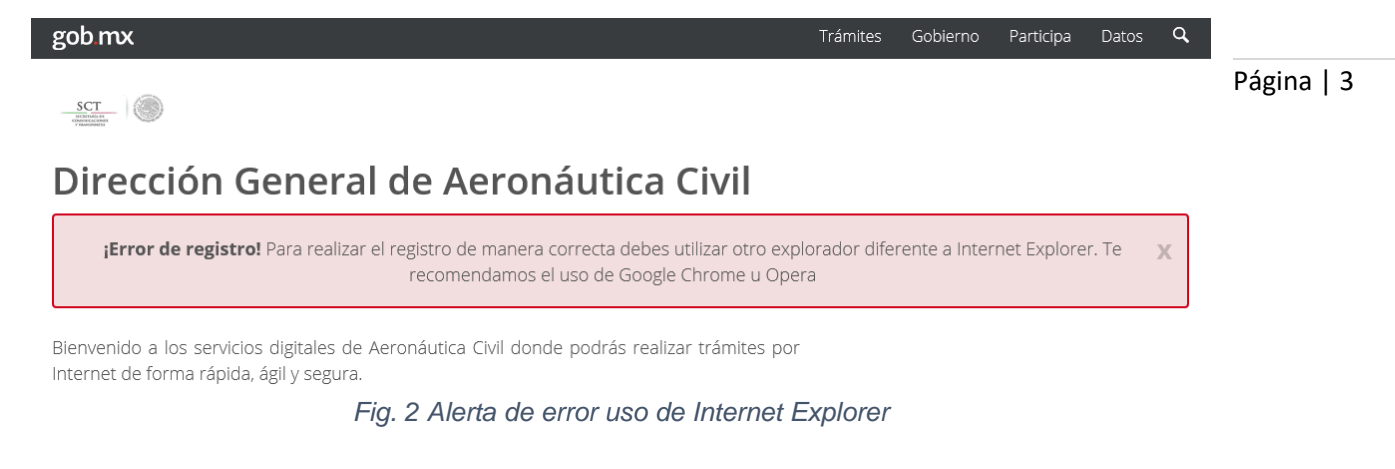

Para poder ingresar al trámite deberás colocar la siguiente URL: <u>https://www.gob.mx/tramites</u>

La plataforma GOB.MX te mostrará diferentes categorías que cuentan con trámites digitalizados. Debes buscar y seleccionar la opción *Comunicaciones y transportes*, posteriormente selecciona el área, y por último el trámite deseado (Ver Fig. 3).

| gob mx                              |   |                                    |   | Trámites | Gobierno | Participa | Datos | q |
|-------------------------------------|---|------------------------------------|---|----------|----------|-----------|-------|---|
| Turismo                             | > | LINIOS ITIASIVOS                   |   |          |          |           |       |   |
| Medio ambiente                      | > | Estampillas                        | > |          |          |           |       |   |
| Seguridad, legalidad y justicia     | > | Giro postal                        | > |          |          |           |       |   |
| Servicios financieros               | > | Infraestructura portuaria          | > |          |          |           |       |   |
| Comunicaciones y transportes        | > | Mapas                              | > |          |          |           |       |   |
| Energía                             | > | Medicina preventiva del transporte | > |          |          |           |       |   |
| Asociaciones y organizaciones       | > | Paquetería y mensajería            | > |          |          |           |       |   |
| Denuncias, quejas e inconformidades | > | Puertos                            | > |          |          |           |       |   |
|                                     |   | Servicios conexos                  | > |          |          |           |       |   |
|                                     |   | Servicios portuarios               | > |          |          |           |       |   |
|                                     |   | Servicios postales                 | > |          |          |           |       |   |
|                                     |   | Servicios satelitales              | > |          |          |           |       |   |
|                                     |   | Servicios telegráficos             | > |          |          |           |       |   |
|                                     |   |                                    |   |          |          |           |       |   |

Fig. 3 Categorías de trámites digitalizados por GOB.MX

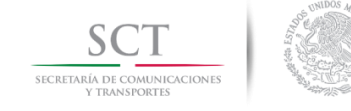

Otra forma para ingresar, es utilizando el buscador en la plataforma GOB.MX. Tan sólo con proporcionar algunas palabras relacionadas al trámite, por ejemplo "*secciones extras de vuelo*" obtendrás resultados en la pantalla (Fig. 4); de estos resultados identifica el trámite requerido y da clic sobre éste para acceder.

| gob mx                                                            | Trámites Gobierno Participa Datos Q                                                                                                    |  |  |  |  |  |  |  |  |
|-------------------------------------------------------------------|----------------------------------------------------------------------------------------------------|--|--|--|--|--|--|--|--|
| 番 > Búsqueda                                                      |                                                                                                    |  |  |  |  |  |  |  |  |
| Búsqueda de trámites,<br>información y participación<br>ciudadana | Tu búsqueda se llevará a cabo en todo gob.mx, si deseas realizar la búsqueda en<br>una dependencia en particular, haz clic en Búsqueda Avanzada.                                                                                                    |  |  |  |  |  |  |  |  |
| ¿Cómo funciona?                                                   | Todo Trámites Gobierno Participa Apps Datos Abiertos                                                                                                    |  |  |  |  |  |  |  |  |
| secciones extras de vuelo                                         | Autorización Para Realizar Secciones Extras De Vuelos Para   Gob.Mx                                                                                                    |  |  |  |  |  |  |  |  |
| Búsqueda avanzada                                                 | Requieres realizar un <b>vuelo</b> adicional de servicios públicos de transporte aéreo<br>regular para operar una ruta autorizada, sin variación en el itinerario.                                                                                                    |  |  |  |  |  |  |  |  |
|                                                                   | Trámites   Gob.Mx<br>secciones extras de vuelos para el servicio regular nacional e internacional<br>para Capacitación del Personal Técnico Aeronáutico nacional de Vuelo                                                                                                    |  |  |  |  |  |  |  |  |
|                                                                   | Buenas Prácticas Educativas En La Jornada Escolar Ampliada<br>vida de los educandos y brindarles un apoyo extra a los padres de familia se<br>tomó con entusiasmo como el <b>vuelo</b> del ave, el salto del canguro, la carrera<br>del ratón, la Se distribuyen equitativamente y en forma rotativa las<br>secciones del. |  |  |  |  |  |  |  |  |
|                                                                   | Descargar Documento<br>4 Ago 2016 La SEMAR apoyó con 11 vuelos de ambulancia a la. Fundación<br>Michou y a una de las tres secciones de citada etapa, con un avance de<br>75.76 por recompensa, 10 en efectivo y 42 con diez días extra de<br>vacaciones.                                                                  |  |  |  |  |  |  |  |  |
|                                                                   | CONVOCATORIA A LA INVITACIÓN A CUANDO MENOS TRES<br>4 Nov 2016 La batería, que permite un vuelo inteligente, se inserta en la<br>"cola" del o comercial reservada, señalando los documentos o las<br>secciones de estos posterioridad ningún costo extra, siendo inalterables                                              |  |  |  |  |  |  |  |  |

Fig. 4 Buscador de trámites en plataforma GOB.MX

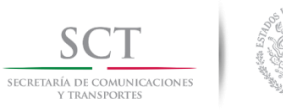

Verás la ficha ciudadana del trámite (Fig. 5), y deberás revisar la información proporcionada, y una vez que cuentes con los requisitos solicitados ingresarás al trámite, dando clic en Trámite en línea.

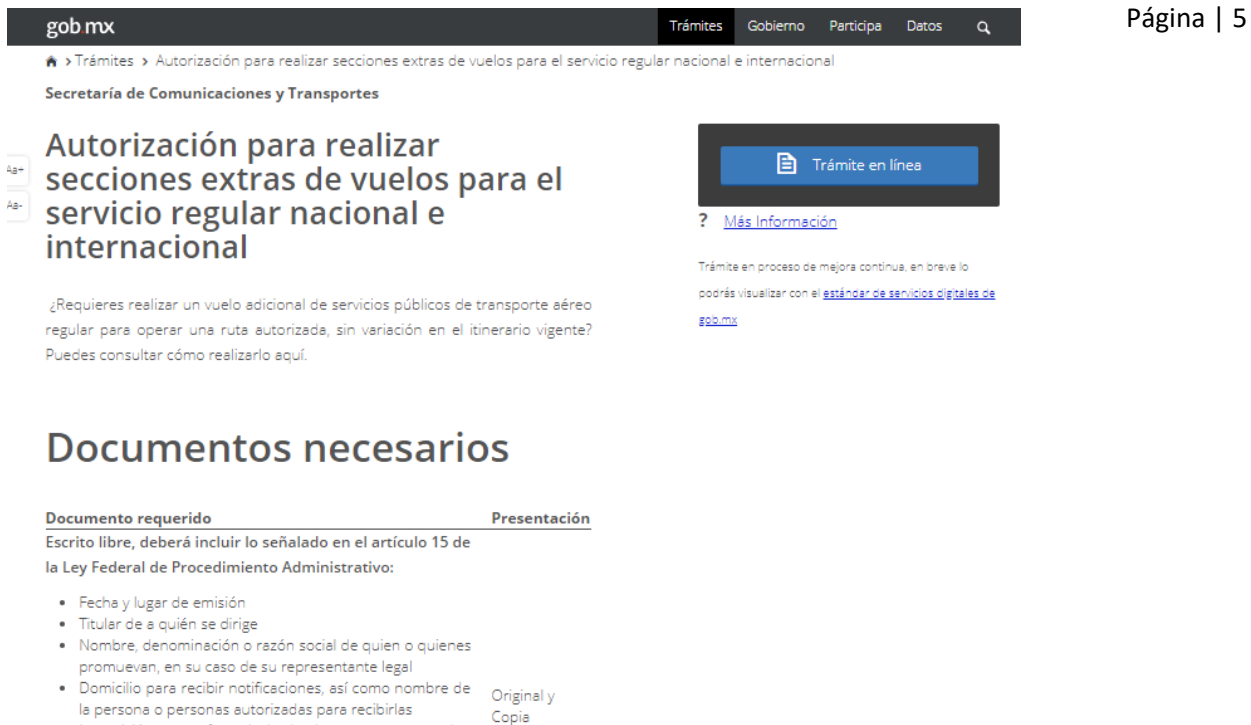

- La petición que se formula, los hechos o razones que dan motivo a la petición, el órgano administrativo a que se dirigen y lugar y fecha de su emisión
- El escrito deberá estar firmado por el interesado o su representante legal, a menos que no sepa o no pueda

Fig. 5 Ejemplo de ficha ciudadana del trámite

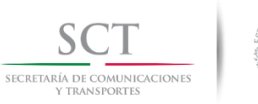

El sistema muestra la pantalla para llevar a cabo el registro del trámite (Ver Fig. 6) en la cual podrás visualizar las opciones de: registro en caso de ser un nuevo usuario o comenzar con el trámite mediante la e. firma o usuario y contraseña que fueron registrados previamente.

6

| gob mx                                                                                                    | Trámites Gobierno Participa Datos 🔍                                                                                                    | Página |
|----------------------------------------------------------------------------------------------------|----------------------------------------------------------------------------------------------------|--------|
| ♠ > Inicio > Acceso                                                                                                    |                                                                                                    | 0 1    |
| SCT (                                                                                                    |                                                                                                    |        |
| Dirección General de Aeronáutica Civil                                                                                                    |                                                                                                    |        |
| Bienvenido a los servicios digitales de Aeronáutica Civil donde podrás realizar trámites por<br>Internet de forma rápida. ágil v segura.                                                                                                    |                                                                                                    |        |
| Más información 🕑 🗲                                                                                                    | Descarga Manual de                                                                                                    |        |
| Inicio de sesión                                                                                                    | Usuario                                                                                                    |        |
|                                                                                                    |                                                                                                    |        |
|                                                                                                    | Comenzar un trámite                                                                                                    |        |
| e.firma Usuario y contraseña                                                                                                    | mediante usuario y                                                                                                    |        |
| Si eres una persona moral ingresa la e.firma de la empresa que promueves y                                                                                                    | contraseña                                                                                                    |        |
| firma los tramites con la e firma de tu representante legal.<br>Si eres una persona física ingresa con tu e firma; puedes firmar tus trámites con                                                                                                    |                                                                                                    |        |
| tu e firma o con la de tu representante legal.                                                                                                    |                                                                                                    |        |
| Certificado (.cer)*: 😡                                                                                                    |                                                                                                    |        |
| Seleccionar archivo Ningún archivo seleccionado                                                                                                    |                                                                                                    |        |
| Llave privada (.key)*: 🛛                                                                                                    |                                                                                                    |        |
| Seleccionar archivo Ningún archivo seleccionado                                                                                                    |                                                                                                    |        |
| Contraseña*: 😧                                                                                                    |                                                                                                    |        |
| ingresa lu conulasena                                                                                                    | Comenzar un trámite con                                                                                                    |        |
| * Campos obligatorios Registrate aquí Ingresar                                                                                                    | la e. firma                                                                                                    |        |
|                                                                                                    |                                                                                                    |        |
|                                                                                                    | Registro de e. 1                                                                                                    | irma   |
| En caso de dudas o aclaraciones enviar correo electrónico a: tramite                                                                                                    | y alta de usua<br>contraseña                                                                                                    |        |
|                                                                                                    |                                                                                                    |        |
| Aviso de privacidad simplificado                                                                                                    |                                                                                                    |        |
| La Dirección General de Aeronáutica Civil de la Secretaría de Comunicaciones y Trans<br>tratamiento y protección de los datos personales recabados.<br>Los datos personales serán tratados, protegidos y almacenados en el Sistema Instituciona<br>de Aeronáutica Civil perteneciente a la Secretaría de Comunicaciones y Transportes, ol<br>lealtad, consentimiento, calidad, proporcionalidad, información y responsabilidad estableci<br>Personales en Posesión de Sujetos Obligados. | portes es la autoridad responsable del uso,<br>al de Aeronáutica Civil de la Dirección General<br>bservando los principios de licitud, finalidad,<br>dos en la Ley General de Protección de Datos |        |

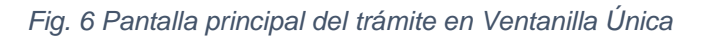

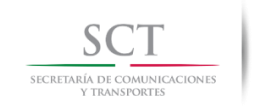

#### 3. Registro de personas físicas y activación

Si eres una persona física y eres nuevo en el sistema, el primer paso es llevar a cabo tu registro.

Página | 7

Debes seleccionar la opción *Regístrate aquí* (Ver Fig. 6) en la cual el sistema te irá indicando los pasos y campos que debes ir capturando con la finalidad de poder registrar la e. firma y dar de alta tú usuario y contraseña y así poder utilizarlos posteriormente en el registro de un trámite.

El primer paso es adjuntar el Certificado (.cer), Llave privada (. key) y contraseña dentro del primer formulario que envía el sistema (Ver Fig. 7).

| gob mx                                                                                                    | Trámites      | Gobierno    | Participa | Datos | ۹        |           |
|----------------------------------------------------------------------------------------------------|---------------|-------------|-----------|-------|----------|-----------|
|                                                                                                    |               |             |           |       |          |           |
| A > Inicio > Acceso                                                                                                    |               |             |           |       |          |           |
| SCT -                                                                                                    |               |             |           |       |          |           |
| Dirección General de Aeronáutica Civil                                                                                                    |               |             |           |       |          |           |
| Paso 1<br>Acceso Paso 2<br>Términos y condiciones Paso 3<br>Datos del solicitante                                                                              |               |             |           |       |          |           |
| Registro mediante e firma                                                                                                    |               |             |           |       |          |           |
|                                                                                                    |               |             |           |       |          |           |
|                                                                                                    |               |             |           |       |          |           |
| Certificado (.cer)*: 😡                                                                                                    |               |             |           |       |          |           |
| Seleccionar archivo FIEL_Pruebas_LAN7008173R5.cer                                                                                                    |               |             |           |       |          |           |
| Llave privada (.key)*: 😡                                                                                                    |               |             |           |       |          |           |
| Seleccionar archivo FIEL_Pruebas_LAN7008173R5.key                                                                                                    |               |             |           |       |          |           |
| Contraseña*: 😡                                                                                                    |               |             |           |       |          |           |
| ······                                                                                                    |               |             |           |       |          |           |
|                                                                                                    |               |             |           |       |          |           |
| Nota:<br>• Si el promovente es persona moral, registrate con el RFC de la empresa que promueves<br>• Si el promovente es persona física, registrate con tu RFC |               |             |           |       |          |           |
| Campos obligatorios Cancelar Ingresar                                                                                                    | ×             |             |           |       |          |           |
| En caso de dudas o aclaraciones enviar correo electrónico a: <u>tramite</u>                                                                                    | esdgac@sct.ge | xm.ds       | Clic p    | bara  | poder ca | pturar el |
| Dirección General de Aeronáutica Civil, Blvd. Adolfo López Mateos 1990, Tlacopac,                                                                              | 01010 Ciuda   | d de México | si        | guier | nte form | ulario    |

Fig. 7 Acceso al registro de personas físicas mediante e. firma

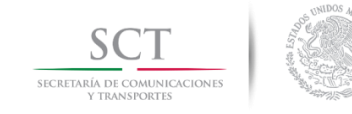

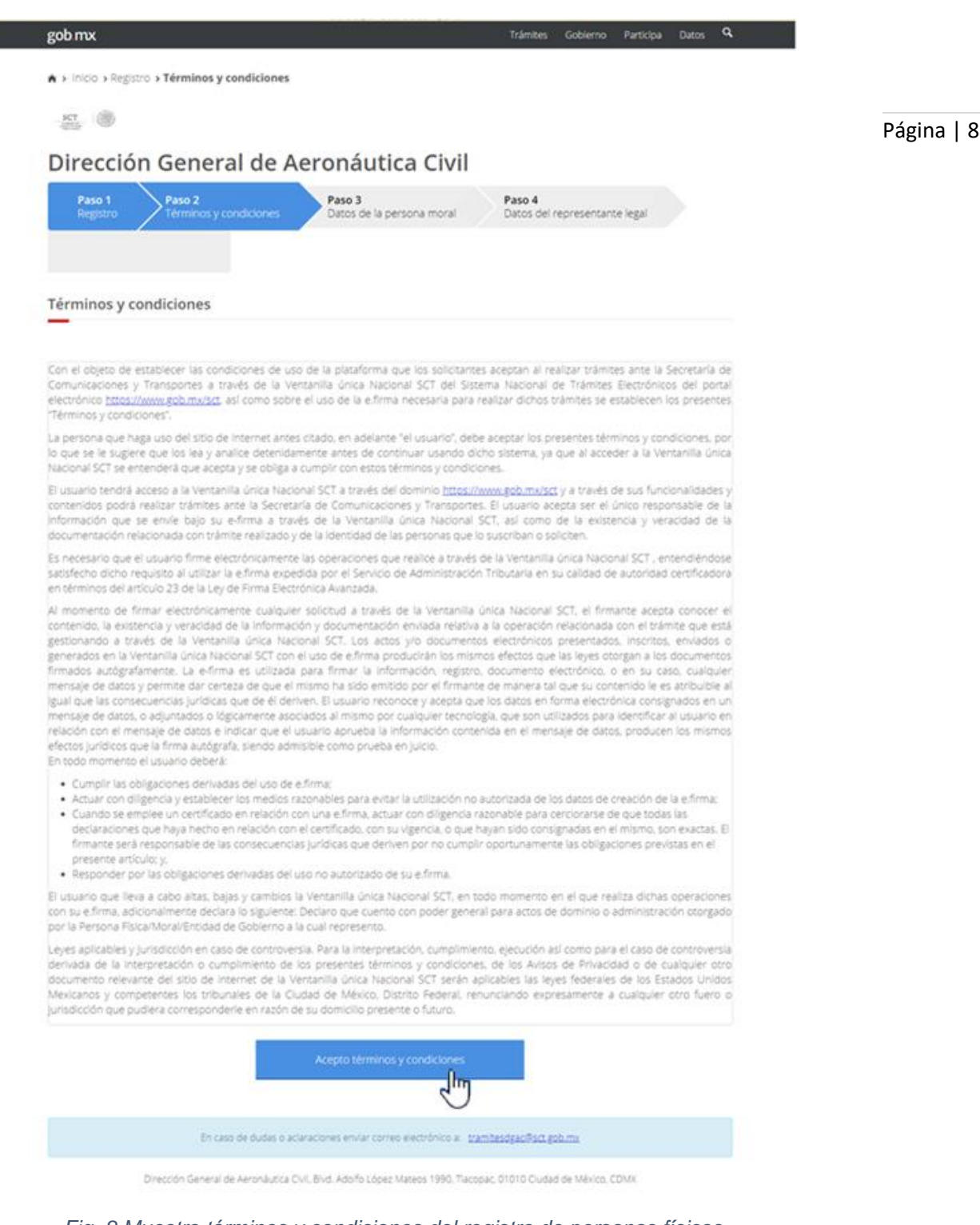

Debes aceptar los términos y condiciones para poder continuar con el registro (ver Fig. 8).

Fig. 8 Muestra términos y condiciones del registro de personas físicas

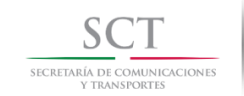

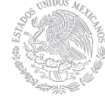

En el siguiente formulario, tu nombre, apellidos RFC y CURP serán tomados de tu e.firma, Debes ingresar tu Domicilio (Estado, Municipio o Alcaldía, Colonia, Calle, Número Exterior, Número Interior y Código Postal); así como los datos de acceso: Usuario, Correo Electrónico, Confirmación De Correo, Contraseña y Confirmación de Contraseña (Ver Fig. 9).

| A + Inicio + Registro + Término                                 | s y condiciones » Datos de la pers                                         | ona física                                          |                                                        |                          |
|-----------------------------------------------------------------|----------------------------------------------------------------------------|-----------------------------------------------------|--------------------------------------------------------|--------------------------|
| <u>151</u>                                                      |                                                                            |                                                     |                                                        |                          |
|                                                                 |                                                                            |                                                     |                                                        |                          |
| Dirección Gene                                                  | eral de Aeronáut                                                           | ica Civil                                           |                                                        |                          |
| Paso 1<br>Registro Paso 2<br>Término:                           | s y condiciones Paso 3<br>Datos de la                                      | persona moral                                       | Paso 4<br>Datos del representante legal                |                          |
|                                                                 |                                                                            |                                                     |                                                        |                          |
|                                                                 |                                                                            |                                                     |                                                        |                          |
| Pogietro para r                                                 | arconac fícicas                                                            |                                                     |                                                        |                          |
|                                                                 | Jersonas nsicas                                                            |                                                     |                                                        |                          |
|                                                                 |                                                                            |                                                     |                                                        |                          |
| Una vez registrado j                                            | y enviado tus datos, te llegará un cor                                     | reo electrónico con las le                          | dicaciones para activar tu overta.                     |                          |
|                                                                 | And manage revisal is periods of 61                                        | rana y la de correo no di                           | Creative Digital of                                    |                          |
| Datos del solicitante                                           |                                                                            |                                                     |                                                        |                          |
|                                                                 |                                                                            |                                                     |                                                        |                          |
| RFC:                                                            | CURP:                                                                      |                                                     |                                                        |                          |
| Nombre(s)                                                       | Primer Apellido:                                                           |                                                     | Segundo Apellido:                                      |                          |
|                                                                 | Constantion of the Instantion                                              |                                                     | 00000                                                  |                          |
|                                                                 |                                                                            |                                                     |                                                        |                          |
| Domicilio                                                       |                                                                            |                                                     |                                                        |                          |
|                                                                 |                                                                            |                                                     |                                                        |                          |
| Estado*-                                                        | Municipio o Alcald                                                         | a*-                                                 | Colonia*:                                              |                          |
| Seleccione                                                      | Seleccione                                                                 | •                                                   | Seleccione                                             | •                        |
| Calle*:                                                         | No.Exterior*:                                                              | No.Interior:                                        | Código postal*:                                        |                          |
| Ingresa tu calle                                                | ingresa tu nûmer                                                           | lingresa tu nümer                                   | Ingresa tu códij                                       |                          |
|                                                                 |                                                                            |                                                     |                                                        | Clic para poder concluir |
| Datos de acceso                                                 |                                                                            |                                                     |                                                        | con el registro          |
| Usuario:                                                        |                                                                            |                                                     |                                                        |                          |
| Correo electrónico*:                                            |                                                                            | Confirmación corre                                  | o electrónico*:                                        |                          |
|                                                                 |                                                                            |                                                     |                                                        |                          |
| Contraseña*: O                                                  |                                                                            | Confirmación conti                                  | aseña*: O                                              |                          |
| <ul> <li>Desea agregar un representa</li> </ul>                 | nte legal.                                                                 |                                                     |                                                        | — /                      |
| Declaro que los datos propor                                    | cionados anteriormente y en lo su                                          | esivo aquellos que se p                             | roporcioné son propios, veraces y autén                | ecos.                    |
| Acepto recibir en la dirección<br>actos y resoluciones administ | de correo electrónico señalada tos<br>rativas emitidos por la Secretaría d | as las notificaciones, in<br>e Comunicaciones y Tra | luso las de carácter personal, incluyend<br>risportes. | • /                      |
| Camoos oblasticios                                              |                                                                            |                                                     |                                                        |                          |
|                                                                 |                                                                            |                                                     |                                                        |                          |
|                                                                 |                                                                            |                                                     |                                                        |                          |
| La contraseña debe contener m                                   | inimo 8 caracteres, contar con al me<br>especial _1+1                      | nos una letra mayúscula<br>P#\$%():><^&*/           | una letra minúscula, un número y un car                | facter                   |
|                                                                 |                                                                            |                                                     |                                                        |                          |
| En caso de tener alguna duda co                                 | n la información aquí mostrada o en cas<br>ventanila                       | o de requerir el cambio o ac<br>más cercana         | tuelización de la información favor de acudir a        | 94<br>1                  |
|                                                                 |                                                                            |                                                     |                                                        |                          |
|                                                                 |                                                                            |                                                     |                                                        |                          |
|                                                                 |                                                                            |                                                     |                                                        |                          |

9

Fig. 9 Formulario de datos para el registro de personas físicas

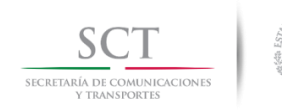

Cuando en la pantalla hayas seleccionado la opción "Desea agregar un representante legal" te mostrará la siguiente pantalla donde registrarás los siguientes datos de tu Representante Legal: RFC, CURP, Nombres, Apellidos, Domicilio (Estado, Municipio o Alcaldía, Colonia, Calle, No Exterior, No Interior y Código Postal) (Ver Fig. 10).

|                                                                                                    | es > Datos de la persona moral > Datos del re                                                                                                    | epresentante legal                                                                                                    |  |
|----------------------------------------------------------------------------------------------------|----------------------------------------------------------------------------------------------------|----------------------------------------------------------------------------------------------------|--|
| SCT<br>Transfer                                                                                                    |                                                                                                    |                                                                                                    |  |
| Dirección General de                                                                                                    | e Aeronáutica Civil                                                                                                    |                                                                                                    |  |
| Paso 1<br>Registro Paso 2<br>Términos y condicion                                                                                                    | es Paso 3<br>Datos de la persona moral                                                                                                    | Paso 4<br>Datos del representante legal                                                                                             |  |
| Registro                                                                                                    |                                                                                                    |                                                                                                    |  |
| A continuación, deberás registrar a<br>¡No olvides revisar la bandeja de entrada<br>modificación de este u or                                                                                                  | a un representante legal que se encargue de r<br>a y la de correo no deseado (spam) para activa<br>tro representante legal acude a la oficina de Ar                                                                     | ealizar los trámites de tu razón social.<br>r tu cuental en caso de requerir el registro o<br>ronáutica Civil más cercana.          |  |
| Datos del representante legal                                                                                                    |                                                                                                    |                                                                                                    |  |
| 0                                                                                                    |                                                                                                    |                                                                                                    |  |
| _                                                                                                    |                                                                                                    |                                                                                                    |  |
| RFC*:                                                                                                    | CURP*:                                                                                                    |                                                                                                    |  |
| RFC*:                                                                                                    | CURP*:                                                                                                    |                                                                                                    |  |
| RFC*:<br>Ingresa el RFC de tu representante legal<br>Nombre(s)*:                                                                                                    | CURP*:<br>Ingresa el CURP de tu representante legal<br>Primer Apellido*:                                                                                                    | Segundo Apellido*:                                                                                                    |  |
| RFC*:<br>Ingresa el RFC de tu representante legal<br>Nombre(s)*:<br>Ingresa el nombre de tu representante le;<br>Domicílio                                                                                     | CURP*:<br>Ingresa el CURP de tu representante legal<br>Primer Apellido*:<br>Ingresa el primer apellido de tu represent                                                                                                  | Segundo Apellido*:<br>Ingresa el segundo apellido de tu represe                                                                     |  |
| RFC*:<br>Ingresa el RFC de tu representante legal<br>Nombre(s)*:<br>Ingresa el nombre de tu representante le;<br>Domicilio                                                                                     | CURP*:<br>Ingresa el CURP de tu representante legal<br>Primer Apellido*:<br>Ingresa el primer apellido de tu represent                                                                                                  | Segundo Apellido*:<br>Ingresa el segundo apellido de tu represe                                                                     |  |
| RFC*:<br>Ingresa el RFC de tu representante legal<br>Nombre(s)*:<br>Ingresa el nombre de tu representante le;<br>Domicilio                                                                                     | CURP*:<br>Ingresa el CURP de tu representante legal<br>Primer Apellido*:<br>Ingresa el primer apellido de tu represent                                                                                                  | Segundo Apellido*:<br>Ingresa el segundo apellido de tu represe                                                                     |  |
| RFC*:<br>Ingresa el RFC de tu representante legal<br>Nombre(s)*:<br>Ingresa el nombre de tu representante le,<br>Domicilio<br>Estado*:<br>Seleccione                                                           | CURP*:<br>Ingresa el CURP de tu representante legal<br>Primer Apellido*:<br>Ingresa el primer apellido de tu represent<br>Municipio o Alcaldía*:<br>Seleccione                                                          | Segundo Apellido*:<br>Ingresa el segundo apellido de tu represe<br>Colonia*:                                                        |  |
| RFC*:<br>Ingresa el RFC de tu representante legal<br>Nombre(s)*:<br>Ingresa el nombre de tu representante le;<br>Domicilio<br>Estado*:<br>Seleccione                                                           | CURP*:<br>Ingresa el CURP de tu representante legal<br>Primer Apellido*:<br>Ingresa el primer apellido de tu represent<br>Municipio o Alcaldía*:<br>Seleccione                                                          | Segundo Apellido*:<br>Ingresa el segundo apellido de tu represe Colonia*: Seleccione                                                |  |
| RFC*:<br>Ingresa el RFC de tu representante legal<br>Nombre(s)*:<br>Ingresa el nombre de tu representante le,<br>Domicilio<br>Estado*:<br>Seleccione *<br>Calle*:<br>Ingresa tu calle                          | CURP*:<br>Ingresa el CURP de tu representante legal<br>Primer Apellido*:<br>Ingresa el primer apellido de tu represent<br>Municipio o Alcaldía*:<br>Seleccione<br>No.Exterior*:<br>Ingresa tu númer                     | Segundo Apellido*:<br>Ingresa el segundo apellido de tu represe<br>Colonia*:<br>Seleccione •<br>Código postal*:<br>Ingresa tu códis |  |
| RFC*:<br>Ingresa el RFC de tu representante legal<br>Nombre(s)*:<br>Ingresa el nombre de tu representante le,<br>Domicilio<br>Estado*:<br>Seleccione •<br>Calle*:<br>Ingresa tu calle                          | CURP*:<br>Ingresa el CURP de tu representante legal<br>Primer Apellido*:<br>Ingresa el primer apellido de tu represent<br>Municipio o Alcaldía*:<br>Seleccione<br>No.Exterior*:<br>Ingresa tu númer<br>Ingresa tu númer | Segundo Apellido*:<br>Ingresa el segundo apellido de tu represe<br>Colonia*:<br>Seleccione •<br>Código postal*:<br>Ingresa tu códig |  |
| RFC*:<br>Ingresa el RFC de tu representante legal<br>Nombre(s)*:<br>Ingresa el nombre de tu representante le;<br>Domicilio<br>Estado*:<br>Seleccione •<br>Calle*:<br>Ingresa tu calle<br>* Campos obligatorios | CURP*:<br>Ingresa el CURP de tu representante legal<br>Primer Apellido*:<br>Ingresa el primer apellido de tu represent<br>Municipio o Alcaldía*:<br>Seleccione<br>No.Exterior*:<br>Ingresa tu númer<br>Ingresa tu númer | Segundo Apellido*:<br>Ingresa el segundo apellido de tu represe Colonia*: Seleccione Código postal*: Ingresa tu códig               |  |
| RFC*:<br>Ingresa el RFC de tu representante legal<br>Nombre(s)*:<br>Ingresa el nombre de tu representante le;<br>Domicilio<br>Estado*:<br>Seleccione *<br>Calle*:<br>Ingresa tu calle<br>* Campos obligatorios | CURP*:<br>Ingresa el CURP de tu representante legal<br>Primer Apellido*:<br>Ingresa el primer apellido de tu represent<br>Municipio o Alcaldía*:<br>Seleccione<br>No.Exterior*:<br>Ingresa tu númer<br>Ingresa tu númer | Segundo Apellido*:<br>Ingresa el segundo apellido de tu represe Colonia*: Seleccione Código postal*: Ingresa tu códi                |  |

Fig. 10 Registro del representante legal (opcional en registro de personas físicas)

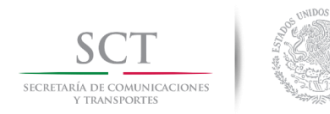

Al dar clic en el botón *Enviar* se concluye con el registro de la persona, así como el alta del usuario y contraseña, si este se realizó de manera adecuada el sistema enviará un mensaje de registro exitoso (Ver Fig.11) al igual que la confirmación de datos vía correo electrónico.

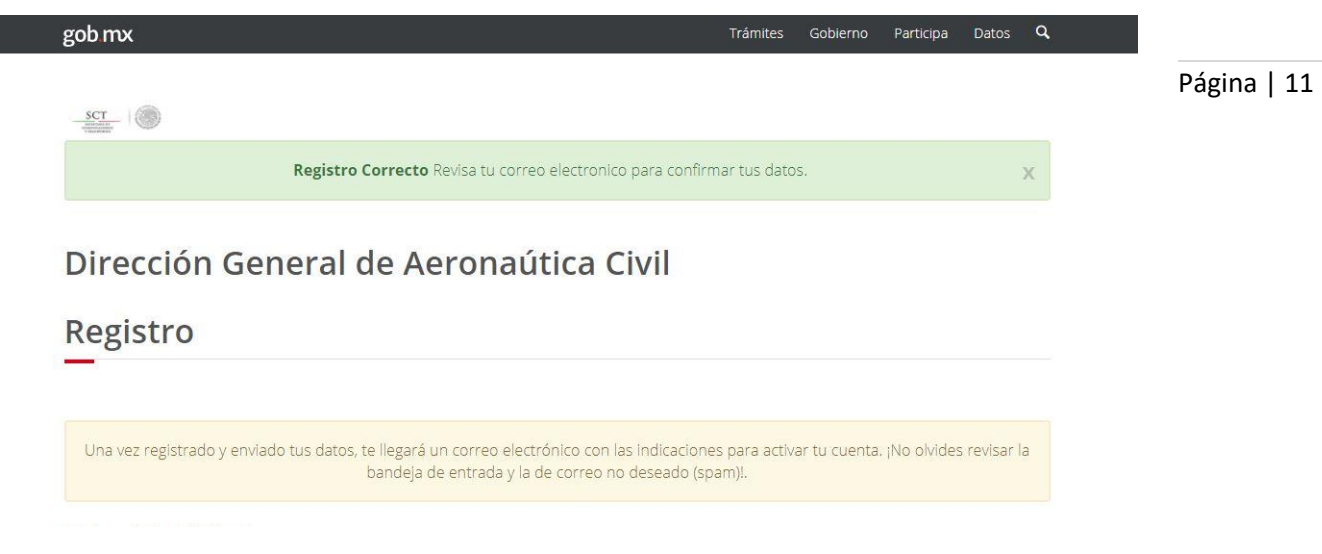

Fig. 11 Registro exitoso de e. firma y alta de usuario y contraseña para persona física

#### 3.1 Activación

Para poder llevar a cabo la activación del registro de la e. firma, así como el alta del usuario y contraseña previamente registrados, recibirás un correo electrónico con la URL de acceso para la activación de dicho registro (Ver Fig. 12).

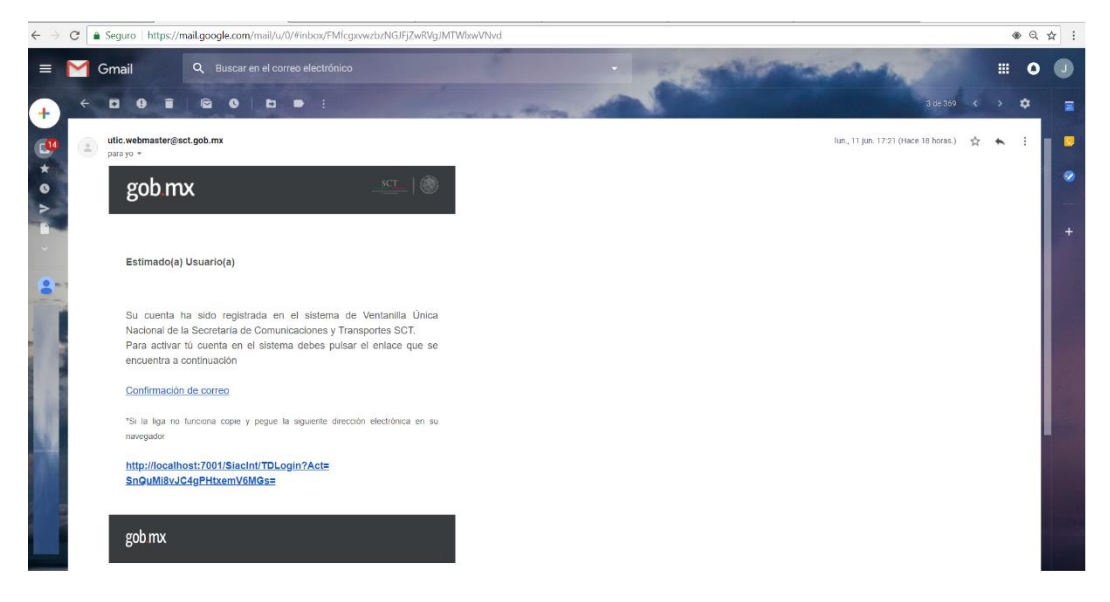

Fig. 12 Correo electrónico de confirmación de registro de persona física

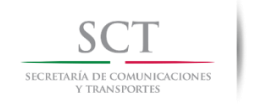

Al ingresar a esta URL, el sistema mostrará los siguientes datos de la persona física previamente registrados: RFC, CURP, Nombre; da clic sobre el botón para concluir con la activación del registro (Ver Fig. 13).

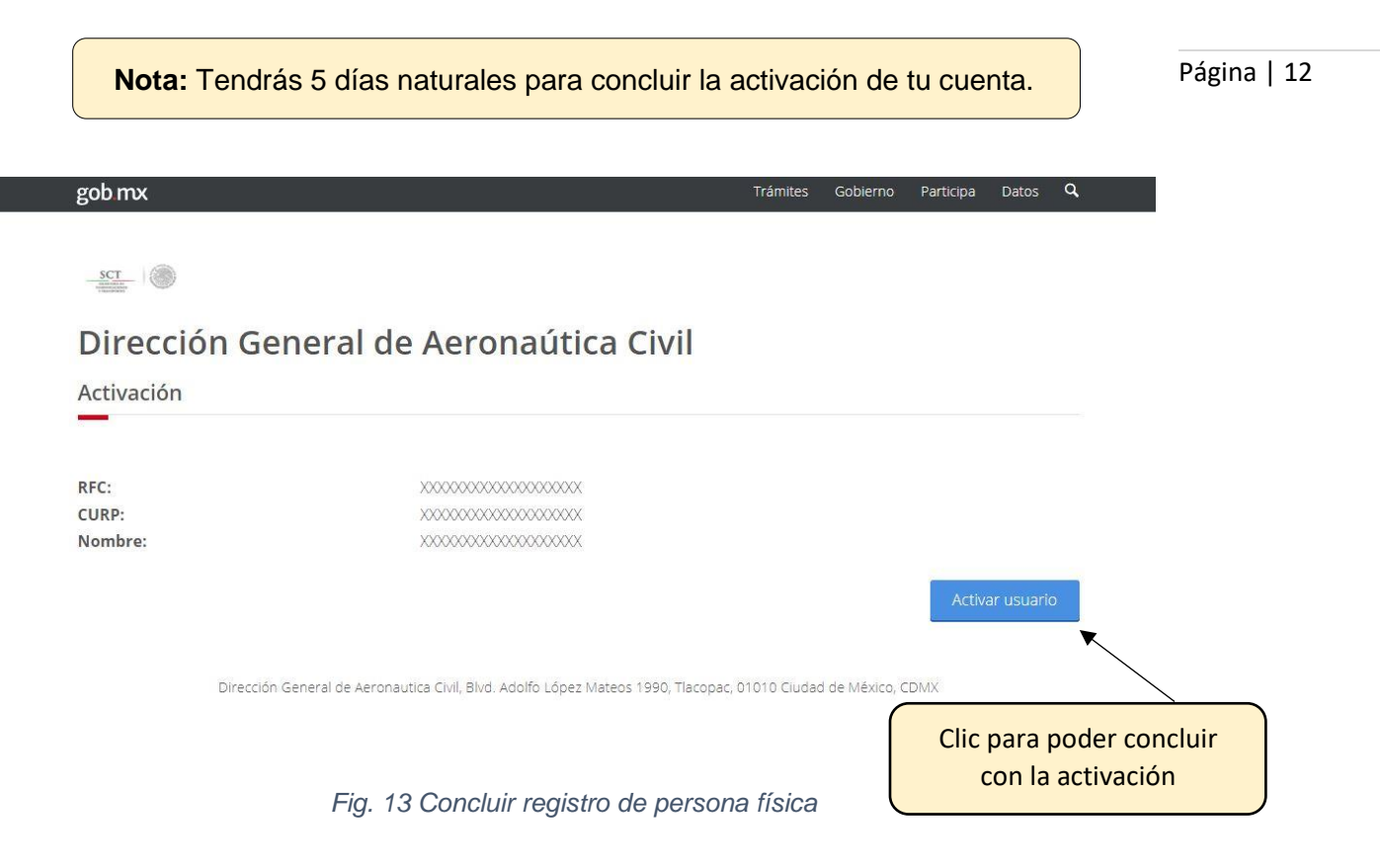

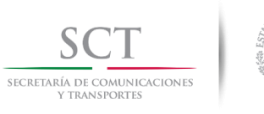

#### 4. Registro de personas morales y activación

Si eres una persona moral y eres nuevo en el sistema, el primer paso es llevar a cabo tu registro. Primeramente, seleccionarás la opción *Regístrate aquí* (Ver Fig. 6) en la cual el sistema te irá indicando los pasos y campos que debes ir capturando con la finalidad de Página | 13 poder registrar la e. firma y dar de alta tu usuario y contraseña y así poder utilizarlos posteriormente en el registro de un trámite nuevo.

El primer paso es adjuntar el Certificado (.cer), Llave privada (. key) y contraseña dentro del primer formulario que se muestra en pantalla (Ver Fig. 14).

| gob mx                                                                                                    | Trámites      | Gobierno     | Participa | Datos | ۹        |         |     |
|----------------------------------------------------------------------------------------------------|---------------|--------------|-----------|-------|----------|---------|-----|
| 🛪 > Inicio > Acceso                                                                                                    |               |              |           |       |          |         |     |
| - STT -                                                                                                    |               |              |           |       |          |         |     |
| Dirección General de Aeronáutica Civil                                                                                                    |               |              |           |       |          |         |     |
| Paso 1<br>Acceso Términos y condiciones Paso 3<br>Datos del solicitante                                                                                    |               |              |           |       |          |         |     |
|                                                                                                    |               |              |           |       |          |         |     |
| Registro mediante e.firma                                                                                                    |               |              |           |       |          |         |     |
| Certificado (.cer)*: 😡                                                                                                    |               |              |           |       |          |         |     |
| Seleccionar archivo FIEL_Pruebas_LAN7008173R5.cer                                                                                                    |               |              |           |       |          |         |     |
| Llave privada (.key)*:   Seleccionar archivo) FIEL_Pruebas_LAN7008173R5.key                                                                                |               |              |           |       |          |         |     |
| Contraseña*:                                                                                                    |               |              |           |       |          |         |     |
|                                                                                                    |               |              |           |       |          |         |     |
| Nota:<br>Si el promovente es persona moral, registrate con el RFC de la empresa que promueves<br>Si el promovente es persona física, registrate con tu RFC |               |              |           |       |          |         |     |
| Campos obligatorios Cancelar Ingresar                                                                                                    | ▼             |              |           |       |          |         |     |
|                                                                                                    |               | $\searrow$   | Clic      | para  | poder o  | aptura  | r e |
| En caso de dudas o aclaraciones enviar correo electrónico a: tram                                                                                          | tesdgac@sct.g | <u>xm.dc</u> | si        | guie  | nte forr | nularic | )   |
|                                                                                                    |               |              |           |       |          |         |     |

Fig. 14 Acceso al registro de personas morales mediante e. firma

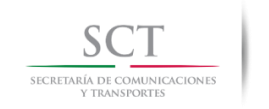

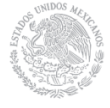

Aceptar los términos y condiciones para poder continuar con el registro (ver Fig. 15).

Página | 14

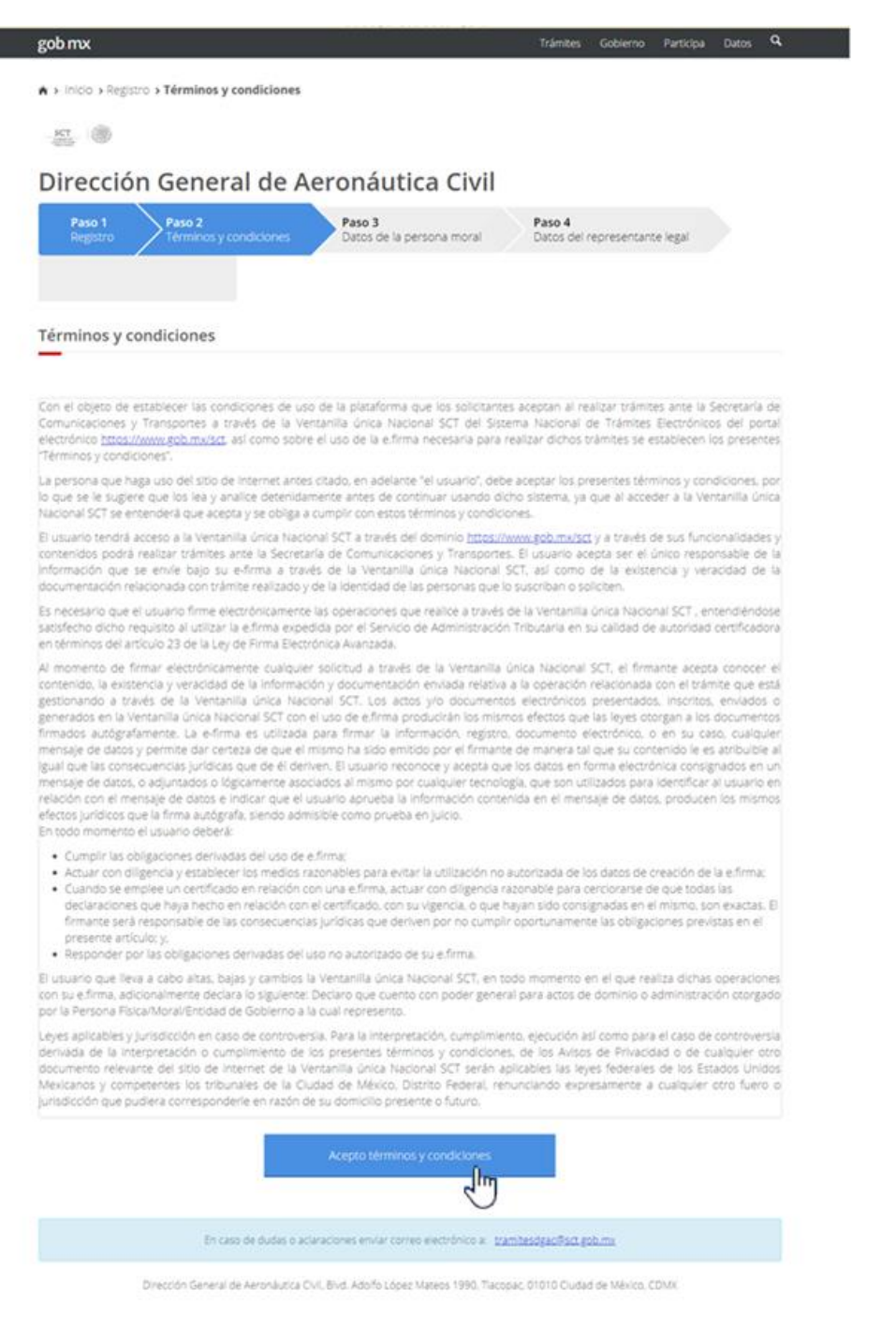

Fig. 15 Muestra términos y condiciones del registro de personas morales

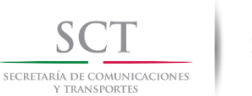

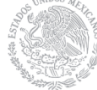

En el siguiente formulario se mostrará tu RFC y la Razón social que serán tomados de tu e. firma.

Ingresar los datos del Domicilio de la empresa (Estado, Municipio o Alcaldía, Colonia, Calle, No Exterior, No Interior y Código Postal); así como los datos de acceso: Usuario, Correo Electrónico, Confirmación De Correo, Contraseña y Confirmación de Contraseña (Ver Fig. 16).

| <ul> <li>A Inicio - Registro - Términos y con</li> </ul>                      | diciones » Datos de la persona moral                                                                         |                                                            |                           |
|-------------------------------------------------------------------------------|----------------------------------------------------------------------------------------------------|------------------------------------------------------------|---------------------------|
| <u></u>                                                                       |                                                                                                    |                                                            |                           |
| Dirección Genera                                                              | l de Aeronáutica Civil                                                                                       |                                                            |                           |
| Paso 1 Paso 2                                                                 | Paso 3                                                                                                    | Paso 4                                                     |                           |
| Registro Terminos y con                                                       | diciones Datos de la persona moral                                                                           | Datos del representante legal                              |                           |
|                                                                               |                                                                                                    |                                                            |                           |
| Registro para per                                                             | sonas morales                                                                                                |                                                            |                           |
| -                                                                             |                                                                                                    |                                                            |                           |
| Una veż registrado y ervla                                                    | do tus datos, te llegará un correo electrónico con las                                                       | indicaciones para activar tu cuenta.                       |                           |
| (No of                                                                        | nues revolar la bandeja de entrada y la de correo no                                                         | neskann bhau/l                                             |                           |
| Datos del solicitante                                                         |                                                                                                    |                                                            |                           |
| RFC:                                                                          |                                                                                                    |                                                            |                           |
| LAN7008173R5<br>Razon Social:                                                 |                                                                                                    |                                                            |                           |
| CINDEMEX SA DE CV                                                             |                                                                                                    |                                                            |                           |
|                                                                               |                                                                                                    |                                                            |                           |
| Domicilio                                                                     |                                                                                                    |                                                            |                           |
|                                                                               |                                                                                                    |                                                            |                           |
| Estado*:                                                                      | Municipio o Alcaldía*:                                                                                       | Colonia*:                                                  |                           |
| Calle*:                                                                       | No.Exterior*: No.Interior:                                                                                   | Código postal*:                                            |                           |
| lingresa tu célle                                                             | Ingresa tu númer Ingresa tu númer                                                                            | ingrésa tu códij                                           |                           |
|                                                                               |                                                                                                    |                                                            |                           |
| Datos de acceso                                                               |                                                                                                    |                                                            | Cilc para continuar con e |
| Usuario:                                                                      |                                                                                                    |                                                            | registro                  |
| LAN7008173R5                                                                  | Confirmación correo electrónico*:                                                                            |                                                            |                           |
| Ingresa tu correo electronico                                                 | Ingresa tu correo electronico                                                                                |                                                            |                           |
| Contraseña*: O                                                                | Confirmación contraseña*: O                                                                                  |                                                            |                           |
| Declaro que los datos proporcionad                                            | los anteriormente y en lo sucesivo aquellos que se                                                           | proporcione son propios, veraces y auténticos.             |                           |
| Acepto recibir en la dirección de cor<br>actos y resoluciones administrativas | rreo electrónico señalada todas las notificaciones, i<br>s emitidos por la Secretaría de Comunicaciones y Tr | ncluso las de carácter personal, incluyendo<br>ransportes. |                           |
|                                                                               |                                                                                                    |                                                            | ▶                         |
| Campos obligatorios                                                           |                                                                                                    | Envlar                                                     |                           |
| La contraseña debe contener mínimo i                                          | 8 caracteres, contar con al menos una letra mavúscu                                                          | la, una letra minúscula, un número y un caracter           |                           |
|                                                                               | especial _1+@#\$%():><^&*/                                                                                   |                                                            |                           |
| En caso de tener alguna duda con la info                                      | ormación aquí mostrada o en caso de requerir el cambio o                                                     | actualización de la información favor de acudir a su       |                           |
|                                                                               | venziona mas cercaña                                                                                         |                                                            |                           |
|                                                                               |                                                                                                    |                                                            |                           |
|                                                                               |                                                                                                    |                                                            |                           |

Fig. 16 Formulario de datos para el registro de personas morales

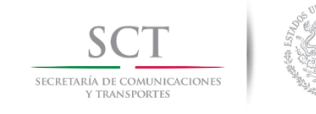

Como último paso es registrar al representante legal adscrito de llevar a cabo el registro de los trámites debido a la modalidad de este (personas morales). Deberás llenar el siguiente formulario con la información que te solicitan referente a los datos de la empresa (Ver Fig. 17):

| Linear of                                                                                                    |                                                                                                    |                                                                     |                                                                                                    |             |                                             |
|----------------------------------------------------------------------------------------------------|----------------------------------------------------------------------------------------------------|---------------------------------------------------------------------|----------------------------------------------------------------------------------------------------|-------------|---------------------------------------------|
| Dirección General d                                                                                                    | le Aeronáutica                                                                                                    | Civil                                                               |                                                                                                    |             |                                             |
| Paso 1<br>Registro Paso 2<br>Términos y condicio                                                                                                    | ones Paso 3<br>Datos de la persor                                                                                                    | na moral                                                            | Paso 4<br>Datos del representante legal                                                                                   |             |                                             |
| Registro                                                                                                    |                                                                                                    |                                                                     |                                                                                                    |             |                                             |
|                                                                                                    |                                                                                                    |                                                                     |                                                                                                    |             |                                             |
| A continuación, deberás registra<br>¡No olvides revisar la bandeja de entra<br>modificación de este u                                                                                                    | ir a un representante legal que si<br>da y la de correo no deseado (sp<br>otro representante legal acude a                                                                  | e encargue de rea<br>bam) para activar i<br>a la oficina de Aer     | alizar los trámites de tu razón social.<br>tu cuental en caso de requerir el registi<br>onáutica Civil más cercana        | 0 0         |                                             |
| mouncación de este a                                                                                                    | ene representance regaracade r                                                                                                    | a la chenta de rier                                                 |                                                                                                    |             |                                             |
| Datos del representante legal                                                                                                    |                                                                                                    |                                                                     |                                                                                                    |             |                                             |
| Datos del representante legal                                                                                                    |                                                                                                    |                                                                     |                                                                                                    |             |                                             |
| Datos del representante legal                                                                                                    | CURP*:                                                                                                    |                                                                     |                                                                                                    |             |                                             |
| Datos del representante legal                                                                                                    | CURP*:<br>Ingresa el CURP de tu repr<br>Primer Anellida*:                                                                                                    | resentante legal                                                    | Segundo Analiido*-                                                                                                    |             |                                             |
| Datos del representante legal<br>RFC*:<br>Ingresa el RFC de tu representante legal<br>Nombre(s)*:<br>Ingresa el pombre de tu representante le                                                                      | CURP*:<br>Ingresa el CURP de tu repr<br>Primer Apellido*:                                                                                                    | resentante legal                                                    | Segundo Apellido*:                                                                                                    | enrese      |                                             |
| Datos del representante legal RFC*: Ingresa el RFC de tu representante legal Nombre(s)*: Ingresa el nombre de tu representante le; Documicilio                                                                     | CURP*:<br>Ingresa el CURP de tu repr<br>Primer Apellido*:<br>Ingresa el primer apellido                                                                                     | resentante legai<br>de tu represent                                 | Segundo Apellido*:                                                                                                    | eprese      |                                             |
| Datos del representante legal RFC*: Ingresa el RFC de tu representante legal Nombre(s)*: Ingresa el nombre de tu representante le; Domicilio                                                                       | CURP*:<br>Ingresa el CURP de tu repr<br>Primer Apellido*:<br>Ingresa el primer apellido                                                                                     | resentante legal<br>de tu represent                                 | Segundo Apellido*:                                                                                                    | eprese      | Clic para poder concluir                    |
| Datos del representante legal RFC*: Ingresa el RFC de tu representante legal Nombre(s)*: Ingresa el nombre de tu representante leg Domicilio Estado*:                                                              | CURP*:<br>Ingresa el CURP de tu repr<br>Primer Apellido*:<br>Ingresa el primer apellido                                                                                     | resentante legal<br>de tu represent                                 | Segundo Apellido*:<br>Ingresa el segundo apellido de tu<br>Colonia*:                                                      | eprese      | Clic para poder concluir<br>con el registro |
| Datos del representante legal  RFC*: Ingresa el RFC de tu representante legal Nombre(s)*: Ingresa el nombre de tu representante le; Domicilio  Estado*: Seleccione                                                 | CURP*:<br>Ingresa el CURP de tu repr<br>Primer Apellido*:<br>Ingresa el primer apellido<br>Municipio o Alcaldía*:<br>Seleccione                                             | resentante legal ]<br>de tu represent ]                             | Segundo Apellido*:<br>Ingresa el segundo apellido de tu<br>Colonia*:<br>Seleccione                                        | eprese<br>C | Clic para poder concluir<br>con el registro |
| Datos del representante legal RFC*: Ingresa el RFC de tu representante legal Nombre(s)*: Ingresa el nombre de tu representante le; Domicilio Estado*: Seleccione                                                   | CURP*:<br>Ingresa el CURP de tu repr<br>Primer Apellido*:<br>Ingresa el primer apellido<br>Municipio o Alcaldía*:<br>Seleccione                                             | resentante legal ]<br>de tu represent                               | Segundo Apellido*:<br>Ingresa el segundo apellido de tu<br>Colonia*:<br>Seleccione                                        | eprese<br>C | Clic para poder concluir<br>con el registro |
| Datos del representante legal RFC*: Ingresa el RFC de tu representante legal Nombre(s)*: Ingresa el nombre de tu representante le; Domicilio Estado*: Seleccione Calle*: Ingresa tu calle                          | CURP*:<br>Ingresa el CURP de tu repr<br>Primer Apellido*:<br>Ingresa el primer apellido<br>Municipio o Alcaldía*:<br>Seleccione<br>No.Exterior*: No.                        | resentante legal<br>de tu represent                                 | Segundo Apellido*:<br>Ingresa el segundo apellido de tu<br>Colonia*:<br>Seleccione<br>Código postal*:                     | eprese<br>C | Clic para poder concluir<br>con el registro |
| Datos del representante legal RFC*: Ingresa el RFC de tu representante legal Nombre(s)*: Ingresa el nombre de tu representante le; Domicilio Estado*: Seleccione Calle*: Ingresa tu calle                          | CURP*:<br>Ingresa el CURP de tu repr<br>Primer Apellido*:<br>Ingresa el primer apellido<br>Municipio o Alcaldía*:<br>Seleccione<br>No.Exterior*: No.<br>Ingresa tu númer In | resentante legal<br>de tu represent<br>Interior:<br>ggresa tu númer | Segundo Apellido*:<br>Ingresa el segundo apellido de tu<br>Colonia*:<br>Seleccione<br>Código postal*:<br>Ingresa tu códig | eprese<br>C | Clic para poder concluir<br>con el registro |
| Datos del representante legal  RFC*: Ingresa el RFC de tu representante legal Nombre(s)*: Ingresa el nombre de tu representante le; Domicilio  Estado*: Seleccione Calle*: Ingresa tu calle  * Compos obligatorio: | CURP*:<br>Ingresa el CURP de tu repr<br>Primer Apellido*:<br>Ingresa el primer apellido<br>Municipio o Alcaldía*:<br>Seleccione<br>No.Exterior*: No.<br>Ingresa tu númer In | resentante legal<br>de tu represent                                 | Segundo Apellido*:<br>Ingresa el segundo apellido de tu<br>Colonia*:<br>Seleccione<br>Código postal*:<br>Ingresa tu códig | eprese C    | Clic para poder concluir<br>con el registro |

Fig. 17 Registro del representante legal para personas morales

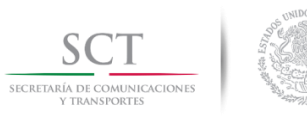

Al dar clic en el botón *Enviar* se concluye con el registro de la persona, así como el alta del usuario y contraseña, si este se realizó de manera adecuada el sistema enviará un mensaje de registro exitoso (Ver Fig. 18) al igual que la confirmación de datos vía correo electrónico de la empresa registrada.

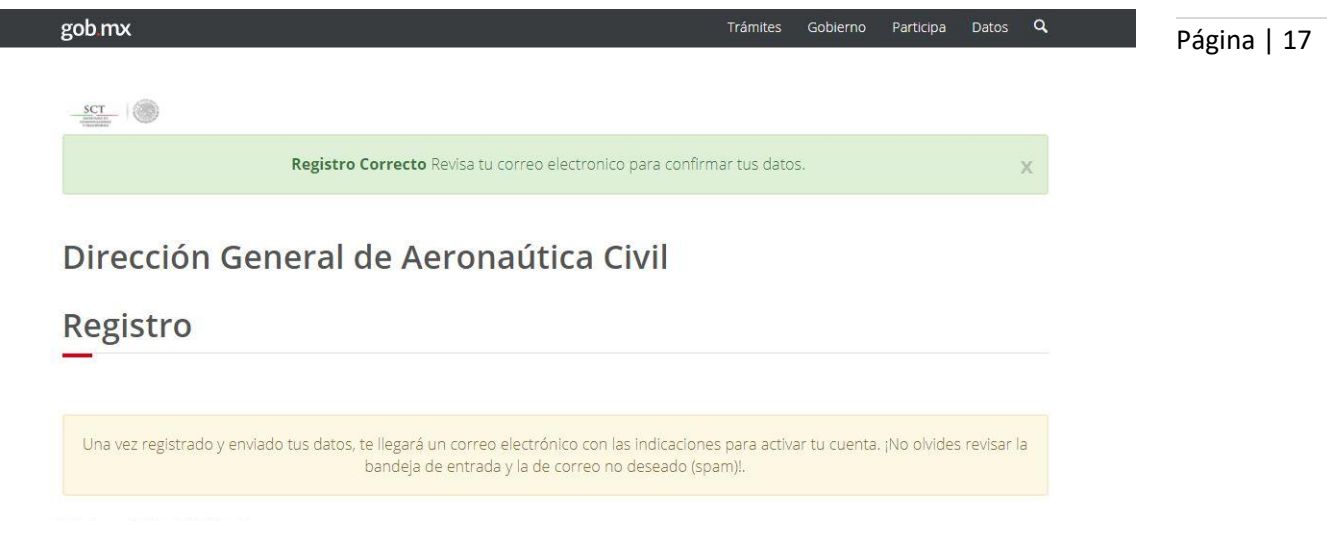

Fig. 18 Registro exitoso de la persona y alta de usuario y contraseña para persona moral

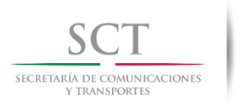

#### 4.1 Activación

Para poder llevar a cabo la activación del registro, recibirás un correo electrónico con la URL de acceso para la activación de dicho registro a la dirección de correo electrónico que proporcionaste.

Página | 18

Al ingresar a esta URL el sistema mostrará los siguientes datos registrados previamente: RFC y Razón social; da clic sobre el botón para concluir con la activación del registro (Ver Fig. 19).

Nota: La persona moral que llevó a cabo el registro contará con 5 días naturales para realizar la activación.

| gob mx            |                  |                                                                           | Trámites       | Gobierno | Participa | Datos           | ٩                   |    |
|-------------------|------------------|---------------------------------------------------------------------------|----------------|----------|-----------|-----------------|---------------------|----|
| _507              | 8                |                                                                           |                |          |           |                 |                     |    |
| Direc             | c <b>ción Ge</b> | neral de Aeronáutica Civil                                                |                |          |           |                 |                     |    |
| RFC:<br>Razon Soc | ial:             | LAN7008173R5<br>CINDEMEX SA DE CV                                         |                |          |           |                 |                     |    |
|                   |                  |                                                                           |                |          | Activ     | vər usuari      |                     |    |
|                   |                  | "En caso de dudas o aclaraciones enviar correo electrónico a: <u>tram</u> | tesdgac/Psct.g | C        | lic par   | a cor<br>activa | ncluir con<br>ación | la |

Fig. 19 Concluir registro de persona moral

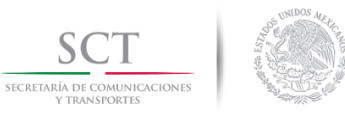

#### 5. Ingresar al registro de trámites mediante e. firma

Antes de comenzar, si ya te registraste y por alguna razón no activaste tu cuenta podrás solicitar el reenvío del correo electrónico de activación antes de 5 días naturales de haber realizado tu registro y seguir el procedimiento de Activación para personas físicas (pág. Página | 19 11) o personas morales (pág. 18) que se encuentra dentro de este manual.

Para poder comenzar con el registro de un trámite mediante el uso de la e. firma, selecciona la opción e. firma (Ver Fig. 6). El sistema mostrará la ventana para seleccionar el Certificado (.cer), Llave privada (.key) y contraseña. (Ver Fig. 20).

| e.firma       | Usuario y contraseña                                                                                                    |                                                  |
|---------------|----------------------------------------------------------------------------------------------------|--------------------------------------------------|
| Si<br>Si e    | i eres una persona moral ingresa la e.firma de la empresa que promuev<br>firma los trámites con la e.firma de tu representante legal.<br>eres una persona física ingresa con tu e.firma; puedes firmar tus trámite<br>tu e.firma o con la de tu representante legal. | es y<br>s con                                    |
| Certifi       | icado (.cer)*: 😧<br>eccionar archivo Ningún archivo seleccionado                                                                                                    |                                                  |
| Llave<br>Sele | privada (.key)*: 🖗<br>eccionar archivo Ningún archivo seleccionado                                                                                                    | Clic para poder ingresar al registro del trámite |
| Ingre         | esa tu contraseña                                                                                                    |                                                  |
|               | pos obligatorios Regístrate aquí                                                                                                    | resar                                            |

Inicio de sesión

Fig. 20 Ingreso al registro de trámites mediante e. firma

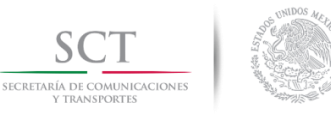

#### 6. Ingresar al registro de trámites mediante usuario y contraseña

Antes de comenzar, si no cuentas con la sesión activa, podrás solicitar el reenvío del correo electrónico y seguir el procedimiento de *Activación* para personas físicas (pág.11) o personas morales (pág. 18) que se encuentra dentro de este manual.

Página | 20

Para poder comenzar con el registro de un trámite mediante usuario y contraseña, deberás seleccionar la opción *Usuario y contraseña* (Ver Fig. 6). El sistema mostrará la ventana para poder ingresar dichos datos solicitados, así como la autenticación mediante Captcha el cual cuenta con la opción de audio (Ver Fig. 21).

Inicio de sesión

| .firma Usuario y contraseña                                                                                                    |                                                                                                    |                                                  |
|----------------------------------------------------------------------------------------------------|----------------------------------------------------------------------------------------------------|--------------------------------------------------|
| Si eres una persona moral ingresa con<br>promueves y firma los trámites co<br>Si eres una persona física ingresa con<br>trámites con tu e.firma o c | el usuario y contraseña de la empresa que<br>on la e.firma de tu representante legal.<br>tu usuario y contraseña; puedes firmar tus<br>on la de tu representante legal. |                                                  |
| Usuario*: 🚱                                                                                                    |                                                                                                    |                                                  |
| Contraseña*: 😧                                                                                                    |                                                                                                    | Clic para poder ingresar al registro del trámite |
| <sup>f</sup> T <sup>2</sup> n <sup>th</sup> c ∎                                                                                                    | Captcha*:                                                                                                    |                                                  |
| * Campos obligatorios                                                                                                    | Registrate aquí Ingresar                                                                                                    |                                                  |

Fig. 21 Ingreso al registro de trámites mediante usuario y contraseña

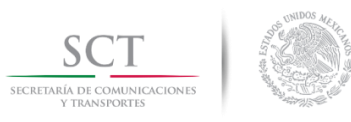

#### 7. Actualización del correo electrónico

Puedes actualizar tu correo electrónico dando clic en *Actualizar correo* en la parte superior derecha de la pantalla (Ver Fig. 22).

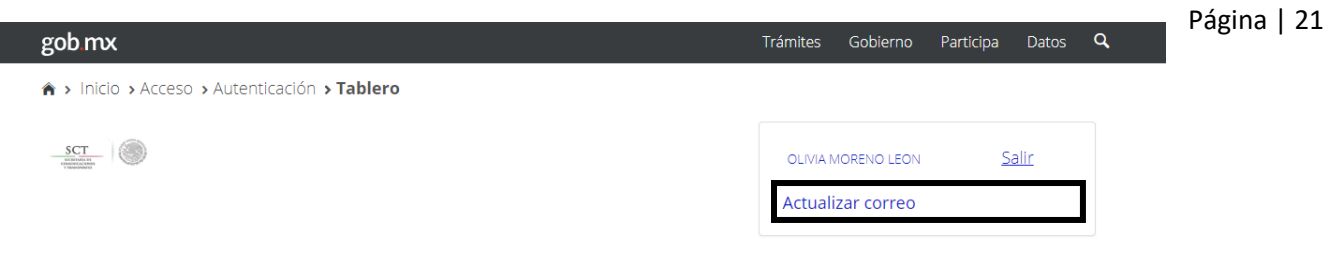

Dirección General de Aeronáutica Civil

Fig. 22 Muestra opción Actualizar correo

De esta manera se mostrará el formulario correspondiente para poder llevar a cabo la actualización del correo electrónico (Ver Fig. 23).

| gob mx                                                                                        |                                                                                                    | Trámites Gobierno Pa                                                                                  | articipa Datos <b>Q</b>                                |
|-----------------------------------------------------------------------------------------------|----------------------------------------------------------------------------------------------------|----------------------------------------------------------------------------------------------------|--------------------------------------------------------|
| SCI -                                                                                         |                                                                                                    | ejempio                                                                                               | Salir                                                  |
| Dirección Gene                                                                                | ral de Aeronaútica Civil                                                                                                    |                                                                                                    | orred                                                  |
| Trámites                                                                                      | Ventanilla Única                                                                                                    |                                                                                                    |                                                        |
| Trámites nuevo Trámites en p<br>Aún no hay trámites finalizad                                 | Actualización de correo electrónio                                                                                                    | co                                                                                                    |                                                        |
| No. trámite                                                                                   | Correo electrónico*:                                                                                                    | Acci                                                                                                  | ón                                                     |
| Dirección Gene                                                                                | Confirmar correo electrónico*:                                                                                                    | : México, CDMX                                                                                        |                                                        |
| Enlaces                                                                                       | Cerra                                                                                                    | Guardar                                                                                               |                                                        |
| <u>Reformas</u><br>Portal de Obligaciones de Transparencia<br><u>Sistema informes</u><br>INAI | Es el portal único de trámites, información y participación<br>ciudadana. <u>Leer más</u><br><u>English</u><br><u>Temas</u><br><u>Declaración de Accesibilidad</u><br><u>Aviso de privacidad integral</u><br><u>Aviso de privacidad simolíficado</u> | Mesa de ayuda: dutas e infor<br>gobrru@funcionpublica qob.r<br><u>Derruncia contra servidores (</u> , | Clic para poder guardar el<br>nuevo correo electrónico |

Fig. 23 Formulario de actualización de correo electrónico

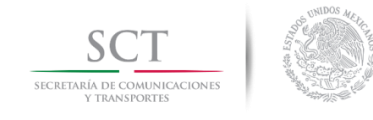

#### 8. Flujo del registro de trámites para personas físicas

Al ingresar, el sistema mostrará el tablero indicando las siguientes categorías de los servicios digitales: Trámite nuevo, Trámites en proceso y Trámites finalizados. Para poder comenzar con el registro de un nuevo servicio digital da clic en la pestaña *Trámite nuevo* Página | 22 y selecciona el servicio digital deseado (Ver Fig. 24).

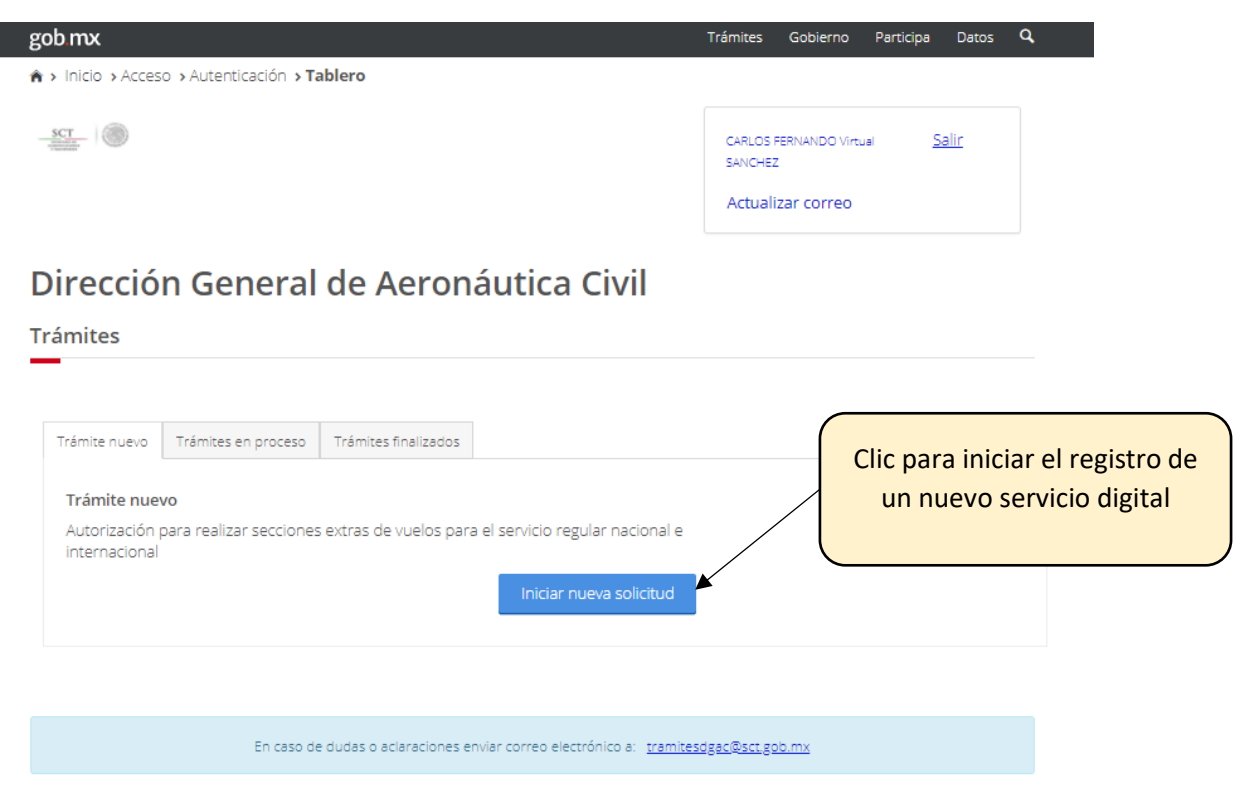

Fig. 24 Tablero de categorías de los servicios digitales. Trámite nuevo

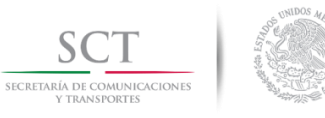

Posteriormente, el sistema enviará el flujo del registro del trámite.

El paso 1 consta en seleccionar la oficina correspondiente al trámite que se está registrando, debes dar clic en la lista desplegable para poder elegirla (Ver Fig. 25).

Página | 23

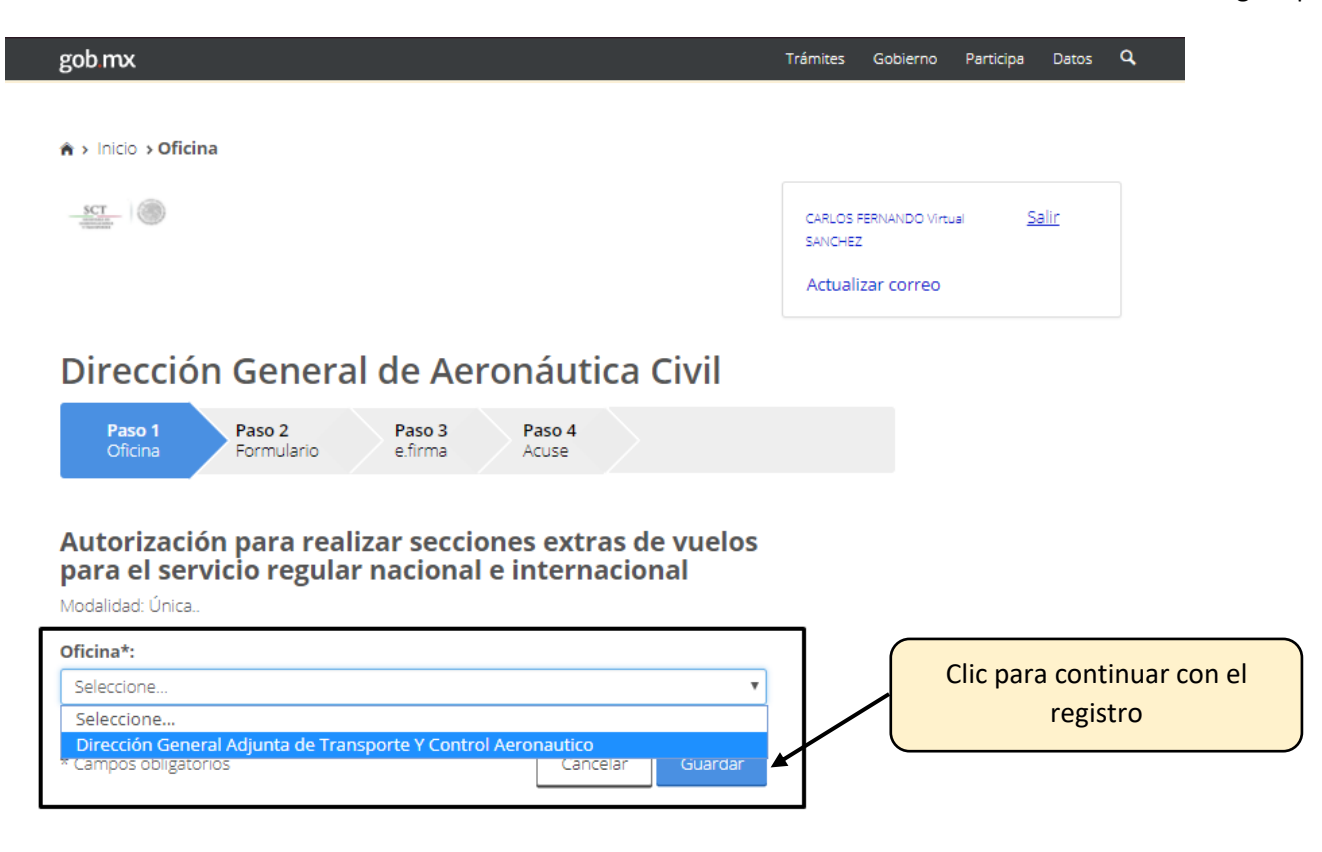

Fig. 25 Seleccionar oficina correspondiente al trámite

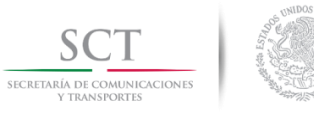

En el paso 2 debes llenar el formulario adjuntando los documentos correspondientes al trámite que se está registrando (Ver Fig. 26). Estos documentos deben estar en formato – PDF y no deben superar 10 MB de tamaño.

Página | 24

| BODILIX                                                                                                    | Trámites Gobierno Participa Datos <b>Q</b>                                                                     |
|----------------------------------------------------------------------------------------------------|----------------------------------------------------------------------------------------------------|
| 🗎 > Inicio > Oficina > Formulario                                                                                                    |                                                                                                    |
| SCT (                                                                                                    | CARLOS FERNANDO Virtual <u>Salir</u><br>SANCHEZ<br>Actualizar correo                                           |
| Dirección General de Aeronáutica Civil                                                                                                    |                                                                                                    |
| Paso 1<br>Oficina         Paso 2<br>Formulario         Paso 3<br>e.firma         Paso 4<br>Acuse                                                                                                    |                                                                                                    |
| Los documentos digitales que se anexen deberán encontrarse digitalizados bajo formato<br>Deberás adjuntar los documentos que se indican como obligatorios (*), en caso de no adjuntar l<br>de prevención o rechazo.                                                                                                    | PDF y no deberán de exceder de 10 MB por archivo.<br>los documentos requeridos serás sujeto a una notificación |
| Autorización para realizar secciones extras de vue                                                                                                    | los para el servicio regular                                                                                   |
| Modalidad: Única                                                                                                    |                                                                                                    |
| Modalidad: Única<br>Solicitud de trámites con e.firma<br>Escrito libre, deberá incluir lo señalado en la normatividad vigente*:                                                                                                    |                                                                                                    |
| Modalidad: Única Solicitud de trámites con e.firma Escrito libre, deberá incluir lo señalado en la normatividad vigente*: Seleccionar archivo prueba.pdf Desiba del esca de desenado de desenador de desenado de desenado de desenado de desenado de desenado de desenado de desenador de desenado de desenado de desenador de desenado de desenador de desenador de desenador de desenado de desenador de desenador de dese |                                                                                                    |
| Modalidad: Única Solicitud de trámites con e.firma Escrito libre, deberá incluir lo señalado en la normatividad vigente*: Seleccionar archivo prueba.pdf Recibo del pago de derechos correspondiente, conforme a la Ley Federa Derechos vigente*: Seleccionar archivo prueba2.pdf                                                                                                    | al de<br>Clic para continuar con e<br>registro                                                                 |
| Mactorial e Internacional         Modalidad: Única         Solicitud de trámites con e.firma         Escrito libre, deberá incluir lo señalado en la normatividad vigente*:         Seleccionar archivo prueba.pdf         Recibo del pago de derechos correspondiente, conforme a la Ley Federa Derechos vigente*:         Seleccionar archivo prueba2.pdf         * Campos obligatorios                                                                                                    | al de<br>Clic para continuar con e<br>registro                                                                 |

Fig. 26 Formulario de documentos correspondientes al trámite

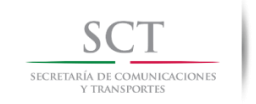

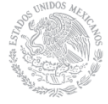

En el paso 3 se requiere que firmes el registro del trámite adjuntando el Certificado (.cer), Llave privada (.key) y contraseña para poder concluir con el registro del trámite. (Ver Fig. 27)

Página | 25

| gob mx                                                                                                    | Trámites Gobierno Participa Datos <b>Q</b>                                                         |
|----------------------------------------------------------------------------------------------------|----------------------------------------------------------------------------------------------------|
| ♠ > Inicio > Oficina > Formulario > e.firma                                                                                                    |                                                                                                    |
| STT (                                                                                                    | CARLOS FERNANDO Virtual <u>Salir</u><br>SANCHEZ<br>Actualizar correo                               |
| Dirección General de Aeronáutica Civil                                                                                                    |                                                                                                    |
| Paso 1<br>Oficina     Paso 2<br>Formulario     Paso 3<br>e.firma     Paso 4<br>Acuse                                                                                                    |                                                                                                    |
| Los documentos digitales que se anexen deberán encontrarse digitalizados bajo formato PDF y r<br>Deberás adjuntar los documentos que se indican como obligatorios (*), en caso de no adjuntar los doc<br>de prevención o rechazo.                                                              | no deberán de exceder de 10 MB por archivo.<br>rumentos requeridos serás sujeto a una notificación |
| nacional e internacional<br>Modalidad: Única<br>e.firma                                                                                                    |                                                                                                    |
| A continuación, deberás ingresar tu fiel, certificado, y contraseña para firmar los documentos que ingresaste en este trámite, esta es una forma de darle validez a la información que proporcionaste. <i>Estos documentos deberán ser firmados con la e,firma con la que iniciaste sesión</i> |                                                                                                    |
| Certificado (.cer)*: 😡                                                                                                    |                                                                                                    |
| Seleccionar archivo FIEL_Pruebas_AAQM610917QJA.cer Llave privada (.key)*:                                                                                                    |                                                                                                    |
| Seleccionar archivo FIEL_Pruebas_AAQM610917QJA.key                                                                                                    |                                                                                                    |
| Contraseña*: 🛛                                                                                                    | Clic para finalizar el registro<br>del trámite                                                     |
| * Campos obligatorios Cancelar Aceptar                                                                                                    |                                                                                                    |
| En caso de dudas o aclaraciones enviar correo electrónico a: <u>tramite</u>                                                                                                    | sd <u>gac@sct.gob.mx</u>                                                                           |

Fig. 27 Validación de información, ingresar certificado, llave privada y contraseña

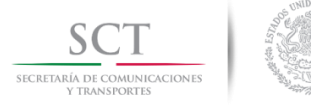

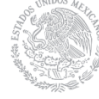

El paso 4 podrás ver el mensaje de registro exitoso, en caso de que hayas llevado a cabo de manera adecuada cada uno de los pasos anteriores. Se indica el número de trámite y los documentos solicitados para el trámite correspondiente. También se cuenta con un botón para poder descargar el acuse en formato PDF o para poder regresar al tablero del trámite. (Ver Fig. 28).

#### Página | 26

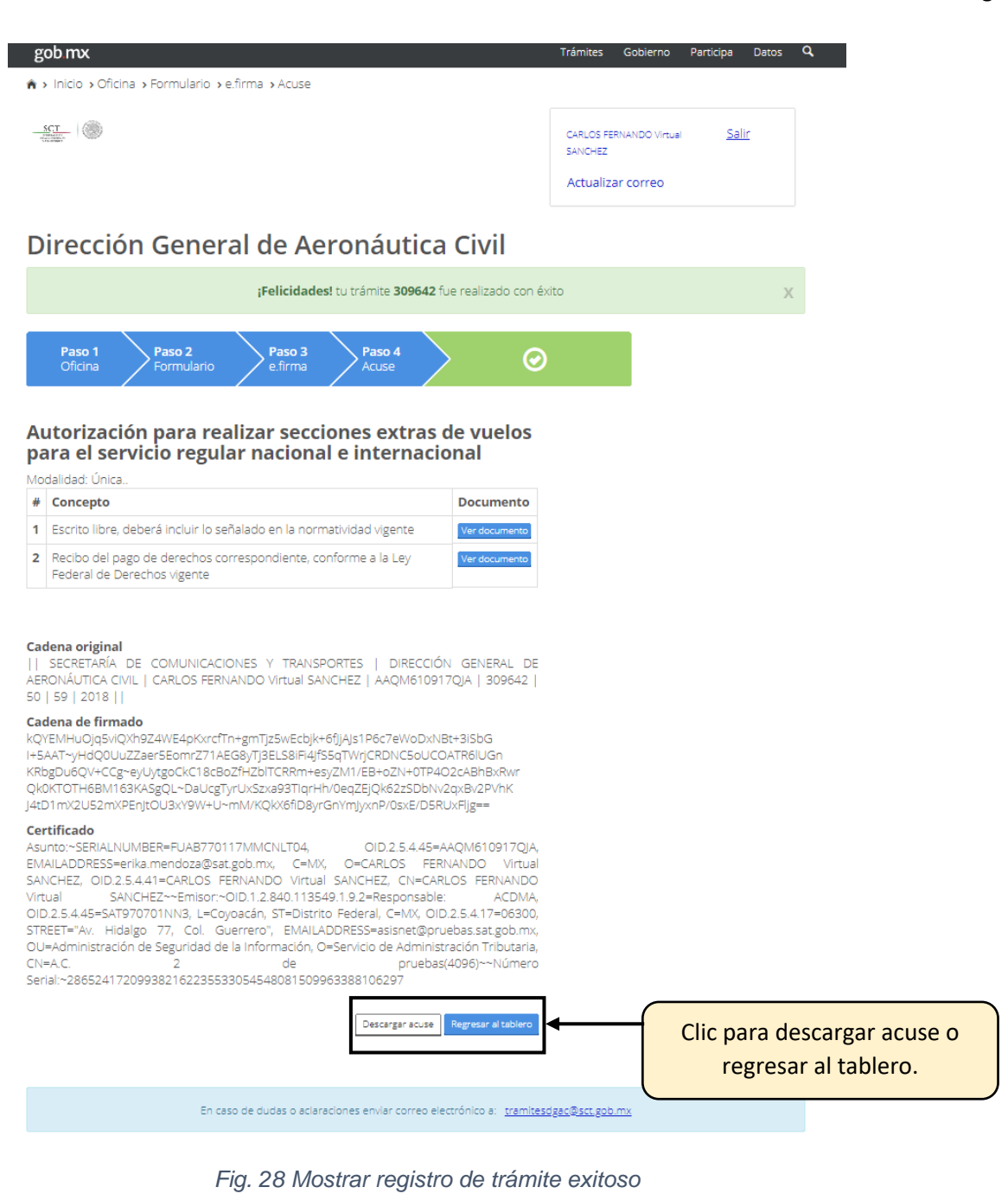

SCT SECRETARÍA DE COMUNICACIONES Y TRANSPORTES Al enviar tu solicitud se lanzará una encuesta de satisfacción por parte de la Ventanilla Única Nacional (Ver Fig. 29); procede a llenarla de acuerdo a tu experiencia con este servicio digital; para continuar da clic en el botón *Enviar encuesta*.

Página | 27

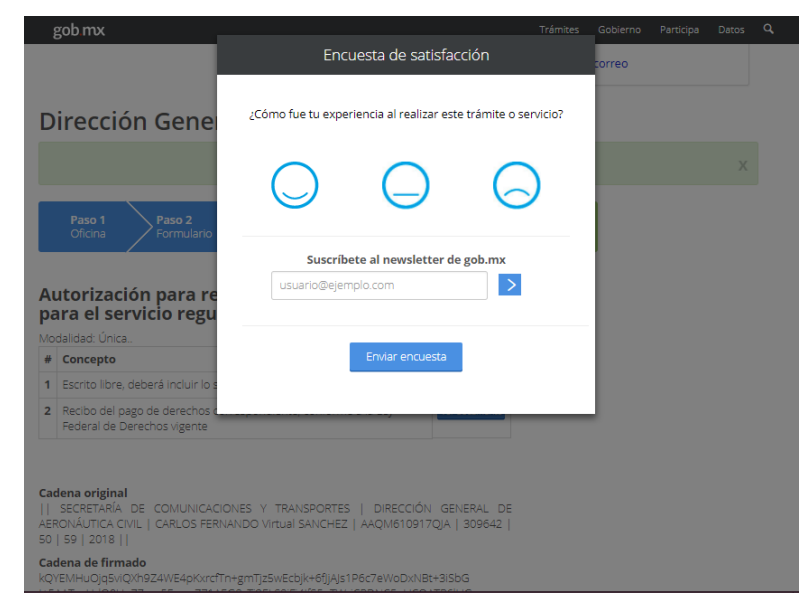

Fig. 29 Encuesta de satisfacción

Podrás descargar el acuse de recibido de la solicitud (Ver Fig. 30) dando clic sobre el botón **Descargar acuse** y para finalizar puedes regresar al tablero dando clic en el botón correspondiente.

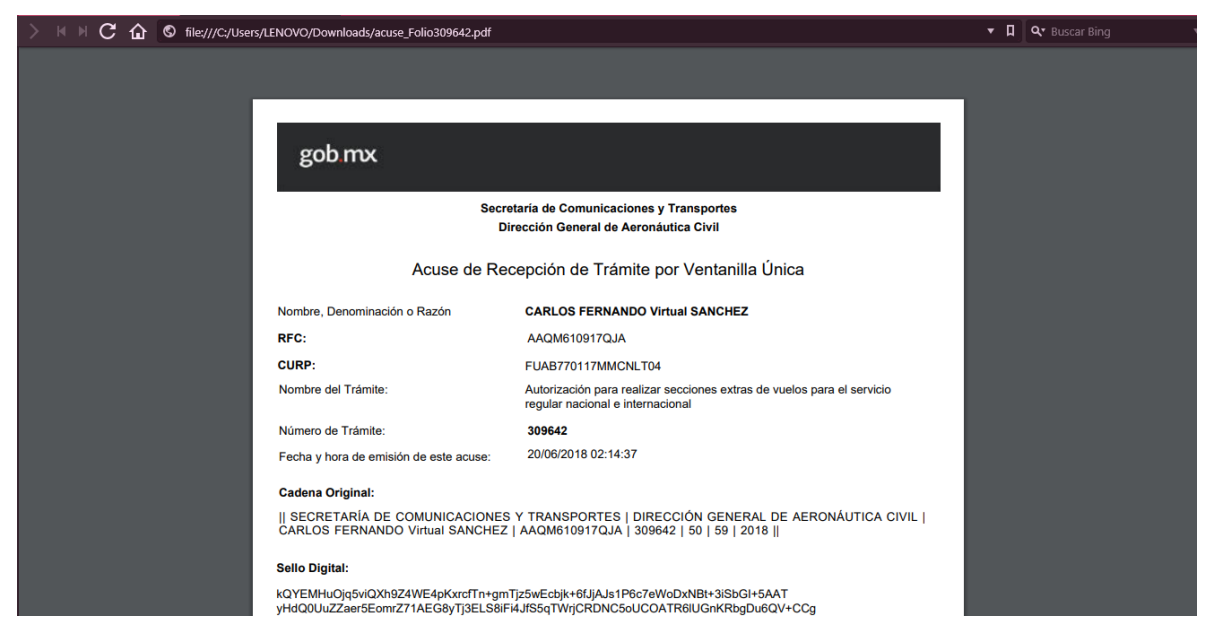

Fig. 30 Acuse de recibido de solicitud

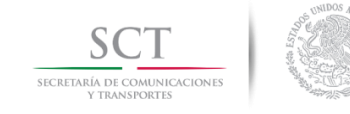

#### 9. Flujo del registro de trámites para personas morales

Para las personas morales se hace referencia al flujo del registro de trámites para personas físicas (Pág. 22) ya que no existe ninguna diferencia entre ellos.

Página | 28

#### 10. Revisar trámites en proceso

Puedes revisar algún trámite previamente registrado y que se encuentra en proceso, el sistema te mostrará el tablero indicando las siguientes categorías del trámite seleccionado: Trámites nuevos, Trámites en proceso y Trámites finalizados. Para poder revisar las etapas de un trámite da clic sobre el nombre de este que se encuentra dentro de la pestaña *Trámites en proceso* (Ver Fig. 31).

| <u>a</u> ()    |                                                                                                    | CARLOS FERNANDO                        | Virtual <u>Salir</u>  |                      |
|----------------|----------------------------------------------------------------------------------------------------|----------------------------------------|-----------------------|----------------------|
|                |                                                                                                    | Actualizar corre                       | 0                     |                      |
| recci          | ón General de Aeronáutica Civil                                                                                       |                                        |                       |                      |
| mites          |                                                                                                    |                                        |                       |                      |
| rámite nuev    | o Trámites en proceso Trámites finalizados                                                                            |                                        |                       |                      |
| No.<br>trámite | Descripción                                                                                                    | Estado del Trámite                     | Acuse de<br>recepción |                      |
| 309649         | Autorización para realizar secciones extras de vuelos para el servicio<br>regular nacional e internacional            | Recepción de trámite<br>por ventanilla | Descargar acuse       |                      |
| 309648         | -<br>Autorización para realizar secciones extras de vuelos para el servicio<br>regular nacional e internacional       | Recepción de trámite<br>por ventanilla | Descargar acuse       |                      |
| 309647         | Autorización para realizar secciones extras de vuelos para el servicio<br>rezular nacional e internacional            | Recepción de trámite<br>por ventanilla | Descargar acuse       |                      |
| 309646         | Autorización de los planos de construcciones o instalaciones dentro de<br>la zona de protección de un aeródromo civil | Recepción de trámite<br>por ventanilla | Descargar acuse       |                      |
| 309645         | Autorización para realizar secciones extras de vuelos para el servicio<br>regular nacional e internacional            | Recepción de trámite<br>por ventanilla | Descargar acuse       |                      |
| 309642         | Autorización para realizar secciones extras de vuelos para el servicio<br>regular nacional e internacional            | Recepción de trámite<br>por ventanilla | Descargar acuse 🔶     |                      |
| 309641         | Autorización para realizar secciones extras de vuelos para el servicio<br>regular nacional e internacional            | Recepción de trámite<br>por ventanilla | Descargar acuse       |                      |
| 309633         | Autorización para realizar secciones extras de vuelos para el servicio<br>regular nacional e internacional            | Recepción de trámite<br>por ventanilla | Descarger acuse       |                      |
| 309627         | Autorización de los planos de construcciones o instalaciones dentro de<br>la zona de protección de un aeródromo civil | Recepción de trámite<br>por ventanilla | Descarger acuse       |                      |
| 309625         | Autorización para realizar secciones extras de vuelos para el servicio<br>regular nacional e internacional            | Recepción de trámite<br>por ventanilla | Descarger acuse       |                      |
| 309621         | Autorización para realizar secciones extras de vuelos para el servicio<br>regular nacional e internacional            | Recepción de trámite<br>por ventanilla | Descarger acuse       |                      |
| 309620         | Autorización de los planos de construcciones o instalaciones dentro de<br>la zona de protección de un aeródromo civil | Modificar trámite                      | Descarger acuse       |                      |
| 309589         | Autorización de los planos de construcciones o instalaciones dentro de<br>la zona de protección de un aeródromo civil | Notificar                              | Descargar acuse       |                      |
| 309588         | Autorización de los planos de construcciones o instalaciones dentro de<br>la zona de protección de un aeródromo civil | Recepción de trámite<br>por ventanilla | Descargar acuse       |                      |
| 309575         | Autorización de los planos de construcciones o instalaciones dentro de<br>la zona de protección de un aeródromo civil | Recepción de trámite<br>por ventanilla | Descargar acuse       | Se puede descargar e |
| 309534         | Autorización de los planos de construcciones o instalaciones dentro de<br>la zona de protección de un aeródromo civil | Verificación de<br>requisitos          | Descargar acuse       | acuse correspondient |

Fig. 31 Tablero de categorías de los servicios digitales. Trámites en proceso

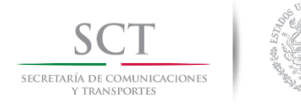

### 11. Revisar trámites finalizados

Puedes revisar algún trámite previamente registrado y que se encuentra finalizado, el sistema te mostrará el tablero indicando las siguientes categorías del trámite seleccionado: Trámites nuevos, Trámites en proceso y Trámites finalizados. Selecciona la pestaña Página | 29 *Trámites finalizados* y da clic en el botón más (Ver Fig. 32).

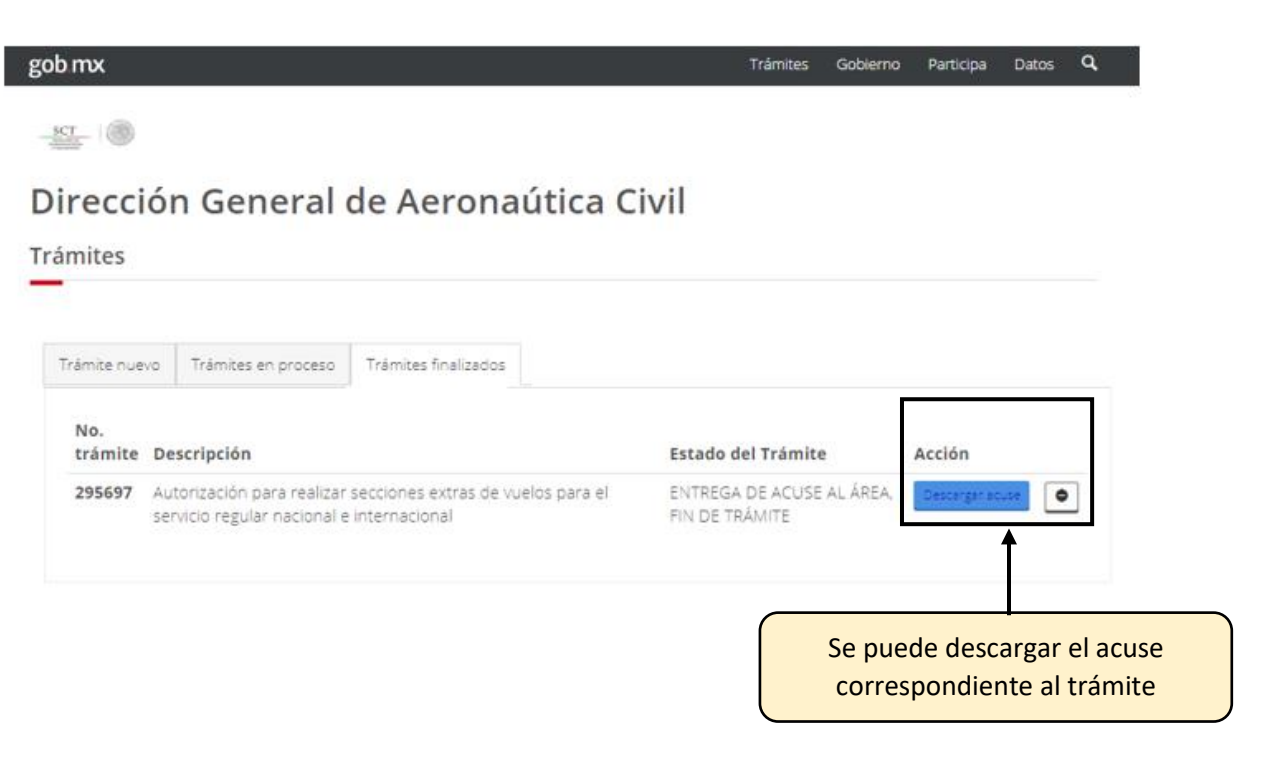

Fig. 32 Tablero de categorías de los servicios digitales. Trámites finalizados

En caso de dudas o aclaraciones enviar correo electrónico a: tramitesdgac@sct.gob.mx

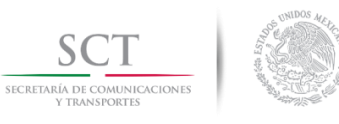